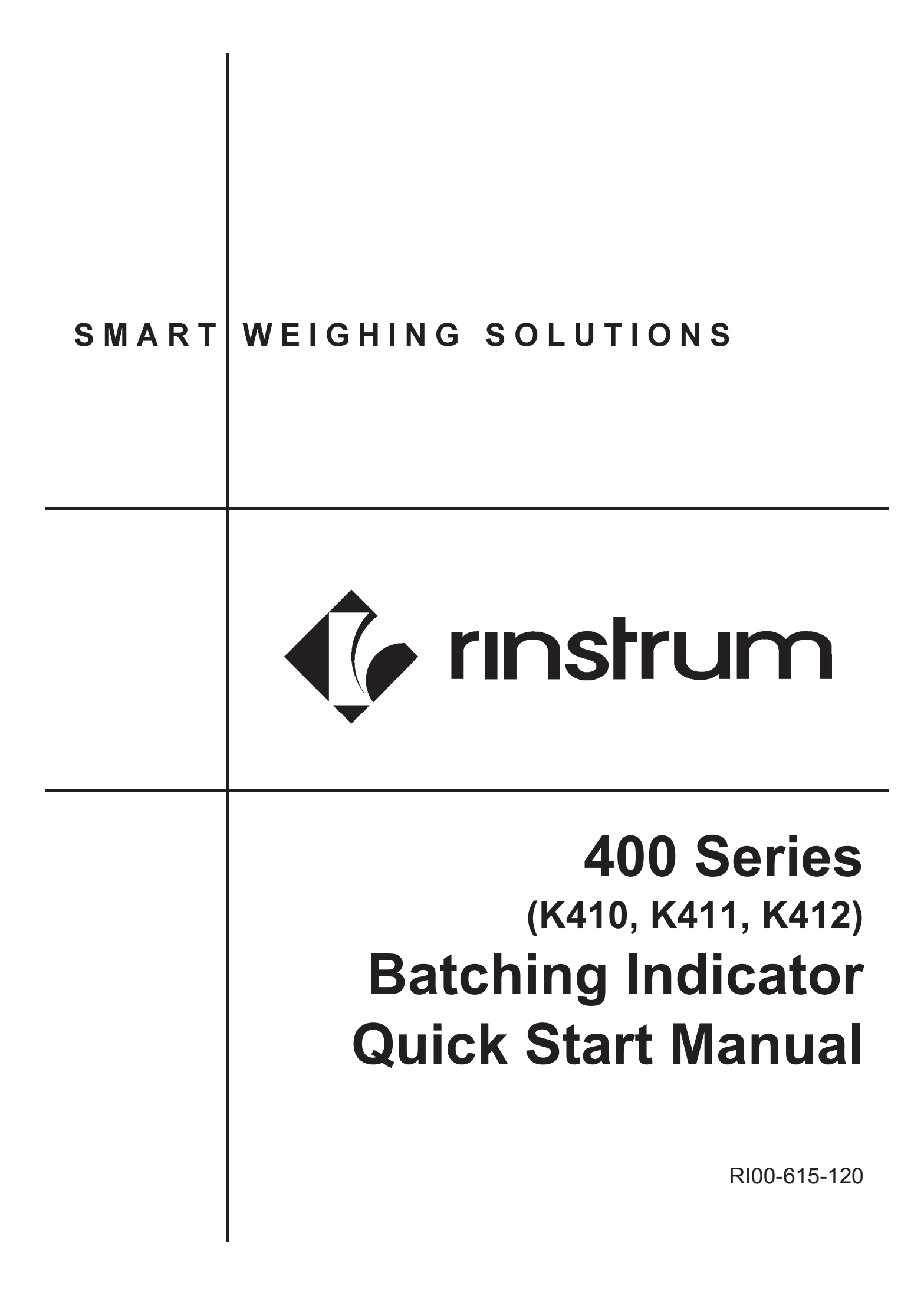

# Copyright

All Rights Reserved. No part of this document may be copied, reproduced, republished, uploaded, posted, transmitted, distributed, stored in or introduced into a retrieval system in any form, or by any means (electronic, mechanical, photocopying, recording or otherwise) whatsoever without prior written permission of Rinstrum Pty Ltd.

# Disclaimer

Rinstrum Pty Ltd reserves the right to make changes to the products contained in this manual in order to improve design, performance or reliability.

The information in this manual is believed to be accurate in all respects at the time of publication, but is subject to change without notice. Rinstrum Pty Ltd assumes no responsibility for any errors or omissions and disclaims responsibility for any consequences resulting from the use of the information provided herein.

# **Table of Contents**

| 1. | INTRODUCTION |                                          |    |
|----|--------------|------------------------------------------|----|
|    | 1.1.         | Manuals                                  | 3  |
|    | 1.2.         | Shipping Contents                        | 3  |
| 2. | SPE          | CIFICATIONS                              | 4  |
| 3. | INST         |                                          | 5  |
|    | 3.1.         | Introduction                             | 5  |
|    | 3.2.         | General Warnings                         | 5  |
|    | 3.3.         | Panel Mount Template                     | 6  |
|    | 3.4.         | Function Keys                            | 6  |
|    | 3.5.         | Optical Communications                   | 6  |
| 4. | CON          | NECTIONS                                 | 7  |
|    | 4.1.         | Cable Connections                        | 7  |
|    | 4.2.         | DC Power (DC PWR +, DC PWR –)            | 7  |
|    | 4.3.         | Load Cell Connection                     | 7  |
|    | 4.4.         | Auxiliary Connections                    | 9  |
|    | 4.5.         | Connecting Shields                       | 11 |
|    | 4.6.         | Legal Sealing Details                    | 12 |
| 5. | INST         | RUMENT SETUP                             | 15 |
|    | 5.1.         | Accessing Full/Safe Setup                | 15 |
|    | 5.2.         | Exiting Full or Safe Setup               | 16 |
|    | 5.3.         | Using Menus                              | 16 |
| 6. | SETI         | JP MENUS                                 | 17 |
|    | 6.1.         | GEN.OPT (General options)                | 17 |
|    | 6.2.         | H.WARE (Hardware Configuration & Test)   | 21 |
|    | 6.3.         | SCALE (Loadcell options and calibration) | 26 |
|    | 6.4.         | FUNC (Special functions)                 | 29 |
|    | 6.5.         | NET.1 (Network communications)           | 34 |
|    | 6.6.         | SER.AUT (Automatic transmit)             | 35 |
|    | 6.7.         | PRINT (Printouts)                        |    |
|    | 6.8.         | SETP (Setpoints)                         |    |
|    | 6.9.         | BATCH                                    | 40 |
|    | 6.10.        | ANL.OUT (Analogue Output)(K411 only)     | 50 |
| _  | 6.11.        | End (Save and exit)                      | 50 |
| 7. | ACC          |                                          | 51 |
|    | 7.1.         | General                                  | 51 |
|    | 7.2.         | Installation and configuration           | 51 |
|    | 7.3.         | Input/Output Configuration               |    |
|    | 7.4.         | Analogue Output (K411 only)              | 53 |

#### **Quick Start - Software Version 2.x**

|    | 7.5. | Communications                    | 53 |
|----|------|-----------------------------------|----|
|    | 7.6. | Ethernet Module                   | 54 |
|    | 7.7. | DSD Module                        | 55 |
| 8. | HAR  | DWARE TESTING                     | 56 |
|    | 8.1. | Overview                          | 56 |
|    | 8.2. | Check Hardware Allocation         | 56 |
|    | 8.3. | Check Inputs                      | 57 |
|    | 8.4. | Force Outputs                     | 57 |
|    | 8.5. | Force Analogue Output (K411 only) | 58 |
|    | 8.6. | Check Load Cell Hardware          | 58 |
| 9. | ERR  | OR MESSAGES                       | 59 |
|    | 9.1. | Overview                          | 59 |
|    | 9.2. | Weighing Errors                   | 59 |
|    | 9.3. | Setup Errors                      | 60 |
|    | 9.4. | Calibration Errors                | 61 |
|    | 9.5. | Pause Conditions                  | 62 |
|    | 9.6. | Diagnostic Errors                 | 63 |

# **1.Introduction**

This manual contains information on the installation, calibration and setup of the indicator.

# 1.1. Manuals

For more information on the indicator refer to the **Reference Manual** and **Operator Manual**.

# **1.2.** Shipping Contents

The following table identifies the items shipped with indicators. Please check that your packing box contains the specified items.

# Standard Indicator Digital Weighing Indicator Operator Manual Quick Start Manual Trade Label Panel Mount Template Function Key Overlay Stickers Other Items (Optional) There are optional accessories for this indicator, which include: Mounting options Power supply options Expansion modules (which supply additional communications ports, I/O, analogue output, etc). optoLINK temporary connection cable

• PC based configuration tool

#### **Quick Start - Software Version 2.x**

2. Specifications

| Performance            |                                                                    |
|------------------------|--------------------------------------------------------------------|
| Resolution             | Up to 100,000 divisions, minimum of $0.25\mu$ V/division           |
| Zero Cancellation      | +/- 2.0mV/V                                                        |
| Span Adjustment        | 0.1mV/V to 3.0mV/V                                                 |
| Stability/Drift        | Zero: < 0.15µV/°C (+ 10ppm of deadload max)                        |
|                        | Span < 10 ppm/°C, Linearity < 20ppm, Noise < 0.2µVp-p              |
| Excitation             | 7.4 volts for up to 16 x 350 or 32 x 700 ohm load cells (4-wire or |
|                        | 6-wire plus shield)                                                |
|                        | Maximum total load cell resistance: 1,000 ohms                     |
| A/D Type               | 24bit Sigma Delta with ±8,388,608 internal counts                  |
| Operating              | Temperature: –10 to +50°C ambient                                  |
| Environment            | Humidity: <90% non-condensing                                      |
|                        | Storage: –20 to +50°C ambient                                      |
|                        | IP65 when panel mounted or with rear boot (otherwise IP40)         |
| Case Materials         | ABS, Silicon Rubber, Nylon, Acrylic (no halogen used)              |
| Packing Weights        | Basic Indicator: 0.7kg                                             |
| Digital                |                                                                    |
| Display                | LCD with 4 alpha-numeric displays and LED backlighting:            |
|                        | Primary display: 6 x 28.4mm high digits with units and             |
|                        | annunciators                                                       |
|                        | 2 <sup>rd</sup> display: 9 x 17.6 mm digits with units             |
|                        | 3 <sup>rd</sup> display: 8 x 6.1 mm digits                         |
|                        | 4 <sup>cr</sup> display: 4 x 7.6 mm digits                         |
| Setup and Calibration  | Full digital with visual prompting in plain messages               |
| Digital Filter         | Sliding window average from 0.1 to 30.0 seconds                    |
| Zero Range             | Adjustable from +/- 2% to +/- 20% of full capacity                 |
| Power Input            |                                                                    |
| Standard Power Input   | 12 to 24VDC (15 VA max) - ON/OFF key with memory feature           |
| Variants               |                                                                    |
| M4101 AC               | AC power supply                                                    |
|                        | Input: 110/240VAC 50/60Hz                                          |
|                        | Output: 12VDC 15VA                                                 |
| M4102 Battery          | 2.5AH NIMH rechargeable battery pack                               |
|                        | Charger Input: 110/240VAC 50/60HZ                                  |
|                        |                                                                    |
| Features               |                                                                    |
| Optical Data           | Magnetically coupled optical communications support. Optional      |
| Communications         | conversion cable connects directly to a standard USB or RS-232     |
| Correction             | port.                                                              |
|                        | TO point linearity correction                                      |
| Serial Outputs         | RS-232 serial port for remote display, network or printer          |
|                        | Transmission rate: 2400, 4800, 0600, 10200 or 57600 baud           |
| 3 assignable function  | Printing start nause and abort batching                            |
| s assignable fullction | i mining, start, pause and abort batching                          |
| Rattery Backed Clock   | Battery life 10 years minimum                                      |
| Calendar               |                                                                    |
| Annrovals              | ECC_CE_C-tick_Check trade approvals                                |
|                        |                                                                    |

# **3.Installation**

# 3.1. Introduction

The following steps are required to set up the indicator.

- Inspect indicator to ensure good condition.
- Use connection diagrams to wire up load cell, power and auxiliary cables as required.
- Use the drilling template provided for hole locations.
- Connect Power to indicator and press **<POWER>** key to turn the instrument ON.
- Refer to the Instrument Setup section page 15 for information on configuring and calibrating the instrument.
- To turn instrument OFF press and hold **<POWER>** key for three seconds (until display blanks).

# 3.2. General Warnings

- Indicator not to be subject to shock, excessive vibration or extremes of temperature (before or after installation).
- Inputs are protected against electrical interference, but excessive levels of electro-magnetic radiation and RFI may affect the accuracy and stability.
- For full EMC or for RFI immunity, termination of cable shields and correct earthing of the instrument is essential.
- Indicator and load cell cable are sensitive to excessive electrical noise. Install well clear of any power or switching circuits.

# 3.2.1. Electrical Safety

- For your protection all mains electrical hardware must be rated for environmental conditions of use.
- Pluggable equipment must be installed near an easily accessible power socket outlet.

• To avoid the possibility of electric shock or damage to the instrument, always switch off or isolate the instrument from the power supply before maintenance is carried out.

# 3.3. Panel Mount Template

The panel mount template is supplied with the instrument. It shows the location of the rectangular cut-out and the four mounting screws.

# 3.4. Function Keys

- The indicator has 3 user definable functions keys.
- Special function overlay stickers are supplied. Affix to matching special function key if used.
- Ensure keypad is clean and dry before affixing sticker.

# 3.5. Optical Communications

A temporary infrared communications link can be established between the instrument and a PC using an optional opto-link cable. This connection can be used to transfer setup and calibration information from a PC or to download indicator software upgrades.

The PC end of the cable is a standard female DB9 RS232 or USB connector. The instrument end of the cable attaches to the left side of the instrument display.

#### WARNING

The optical coupling head contains a strong magnet and should not be placed near any magnetic storage media (e.g. credit cards, floppy disks etc.)

#### 4. Connections

# 4.1. Cable Connections

All cable connections are made to the rear of the instrument using pluggable screw terminals. It is not necessary to tin the ends of the wires with solder or to add crimp ferrules to the wires, but these techniques are compatible with the terminals.

LOAD CELL CONNECTIONS COMMS CONNECTIONS

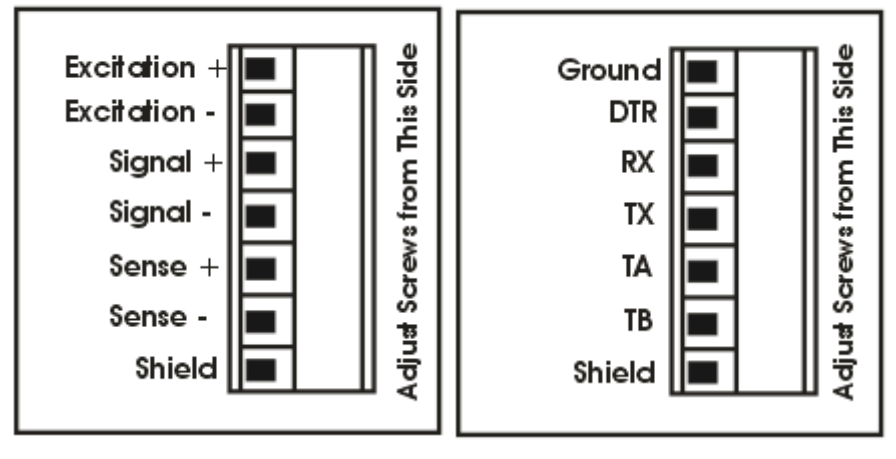

# 4.2. DC Power (DC PWR +, DC PWR –)

The DC supply need not be regulated, provided that it is free of excessive electrical noise and sudden transients. The instrument can be operated from a high quality plug-pack as long as there is sufficient capacity to drive both it and the load cells.

# 4.3. Load Cell Connection

# 4.3.1. Load Cell Signals

Very low output scale bases may be used but may induce some instability in the weight readings when used with higher resolutions. Generally speaking, the higher the output, or the lower the number of divisions, the greater the display stability and accuracy.

The instrument can display the mV/V reading (H.WARE:LC.HW:MVV) which can be used to check scale base signal output levels. The instrument may be connected for either 4-wire or 6–wire operation. Use 4-wire when external SENSE connections are not available.

# 4.3.2. 4-Wire Connection

The minimum connectivity requirements are the connection of four wires (i.e. ±Excitation and ±Signal). Internally the instrument has a precision analogue switch that can be used to connect the Sense+ and Sense– lines directly to the Excitation+ and Excitation– lines.

Any addition to the load cell manufacturer's cable length using 4-wire connection is only recommended for short cable runs. Where long additions to cable lengths are needed, a 6-wire extension is required.

The SCALE:BUILD:CABLE option must be set to **4-WIRE** to allow for 4-wire connection.

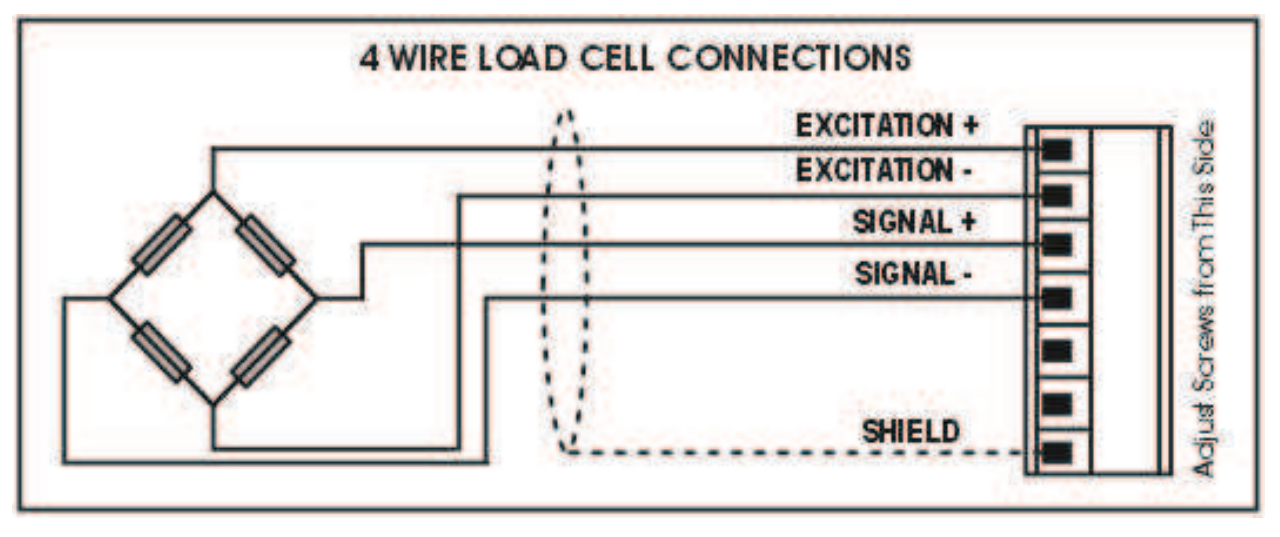

#### 4.3.3. 6-Wire Connection

The excitation and signal lines are connected the same as for a 4-wire installation. The extra two wires (Sense + and –) should be connected to the Excitation + and – lines as close as possible to the load cell itself. Typically these connections are made in a load cell termination box.

The BUILD:CABLE option must be set to **6-WIRE** to allow for true 6-wire connection.

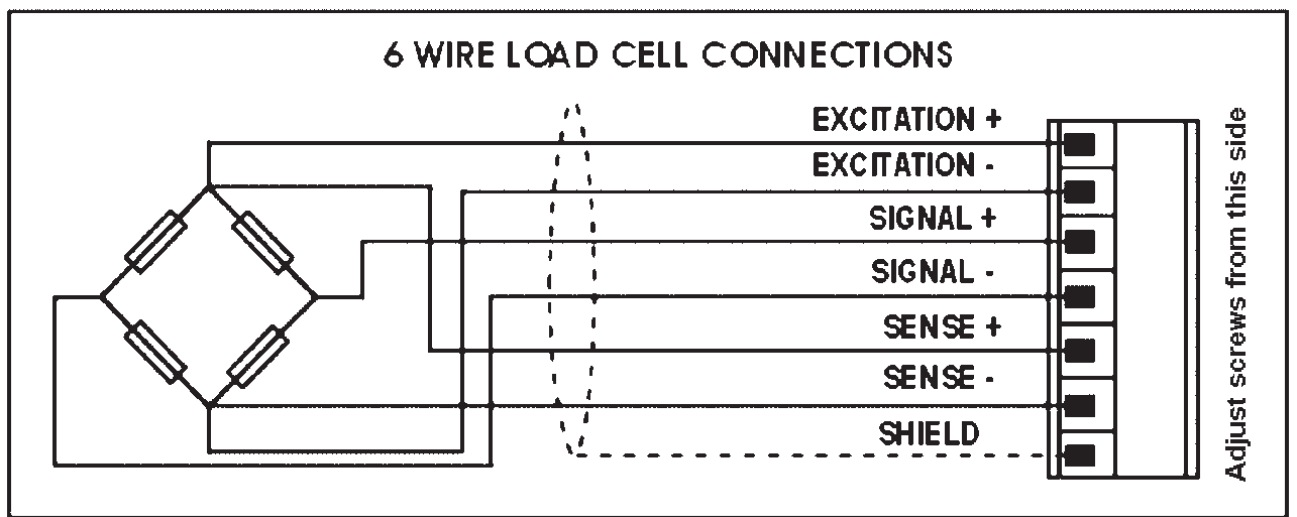

# 4.4. Auxiliary Connections

This section provides diagrams to illustrate the communication connections.

# 4.4.1. Direct Personal Computer Link (RX, TX GND)

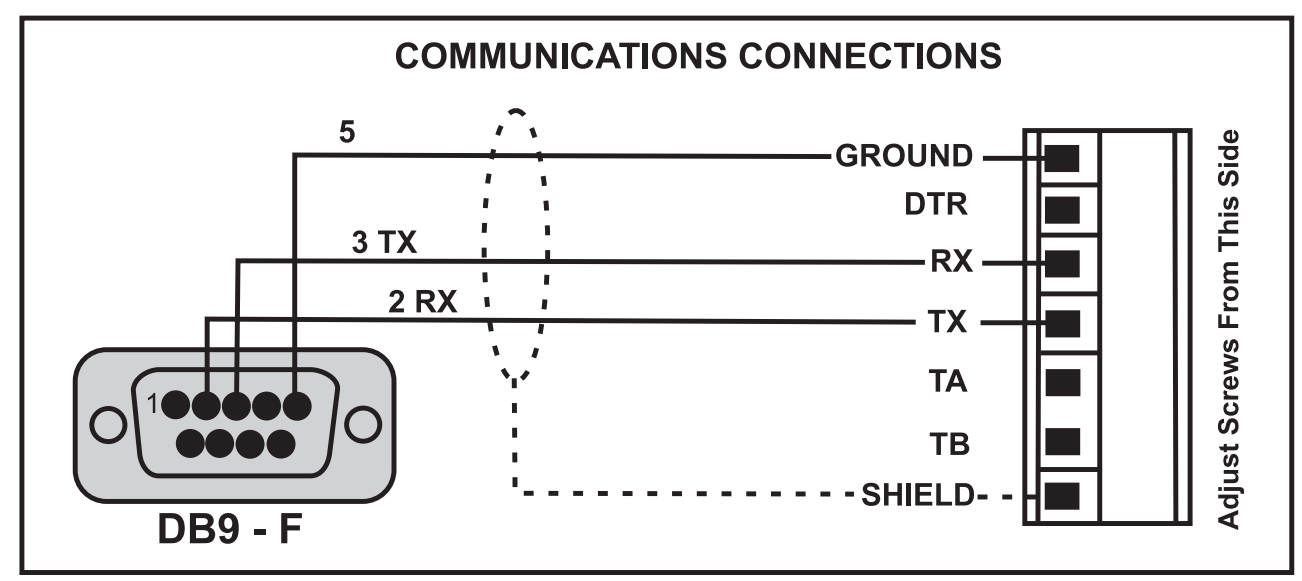

# 4.4.2. Printer Connections (RXD/TXD, GND and DTR)

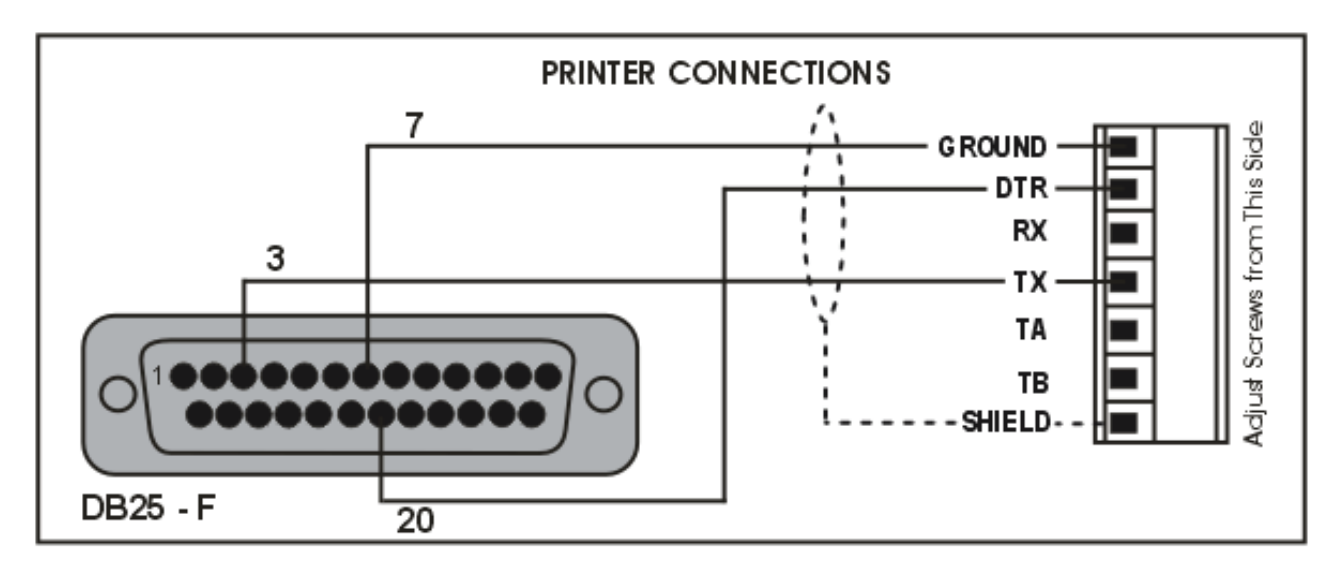

# 4.4.3. Remote Display using RS232 (TXD, GND)

Refer to documentation supplied with the Remote Display for connection details. Connect RX on the Remote Display with TX on the instrument and connect the RS232 GND signals together.

# 4.4.4. Remote Display using RS485 (TA, TB)

RS485 is recommended for communicating over distances longer than a few metres. Refer to documentation supplied with the Remote Display for connection details. Connect TA to RA and TB to RB.

# 4.4.5. Ring Networks: Multiple Instruments to PC (RXD, TXD, GND)

It is possible to connect multiple instruments in a ring network to a PC. Refer to the Reference Manual for wiring diagrams and protocol information.

# 4.5. Connecting Shields

To obtain full EMC or for RFI immunity, cable shields MUST be connected and the earth lug on the rear of the instrument must be grounded.

This figure illustrates an example of possible connections. Also shown are the connecting cables restrained using cable ties fastened by screws into the rear of the unit.

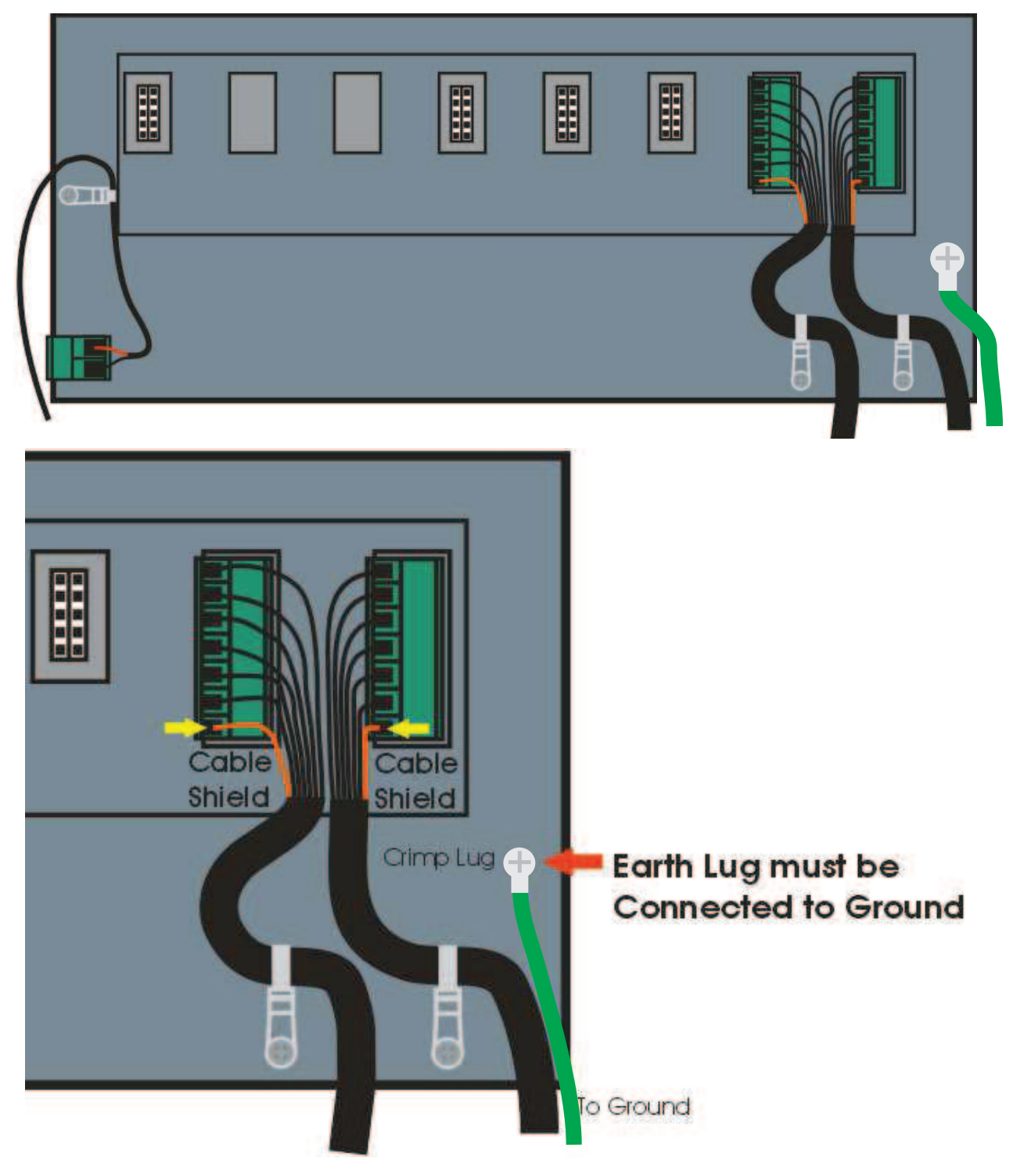

#### **Quick Start - Software Version 2.x**

# 4.5.1. Cable Shield Connection and Earthing

- Care should be taken when connecting shields to maximise EMC or RFI immunity and minimise earth loops and cross-talk (interference) between instruments.
- For full EMC or for RFI immunity, termination of the cable shields at the earth lug is very important. The earth lug of the instrument must be separately connected to ground potential via a reliable link.
- The AC power module directly connects the earth lug to the Earth Pin on the power supply. In installations where earth is available on the power cable, instrument earthing can be done with this connection.
- The instrument should only be connected to earth via a single reliable link to avoid earth loops.
- Where each instrument is separately earthed, interconnecting cable shields should be connected at one end only.
- **Caution:** Some load cells connect the cable shield directly to the load cell (and therefore the scale base). Connection of the load cell cable shield may be site specific.

# 4.6. Legal Sealing Details

There are several methods of legally sealing the instrument. The method chosen will depend on local regulations.

# 4.6.1. Trade Label and Electronic Seal

For trade-certified applications, a tamperproof certification label can be placed on the front of the instrument to provide an electronic seal. The instrument has a built-in calibration

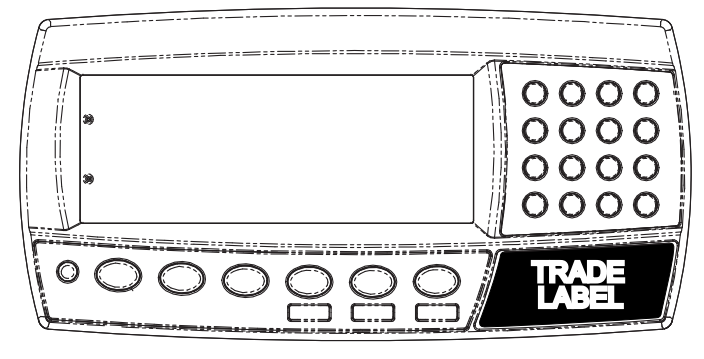

counter to monitor when critical settings are altered. The value of the calibration counter should be written on the certification label.

# 4.6.2. Lead Seals

There are 2 methods of sealing the instrument with lead and wire seals:

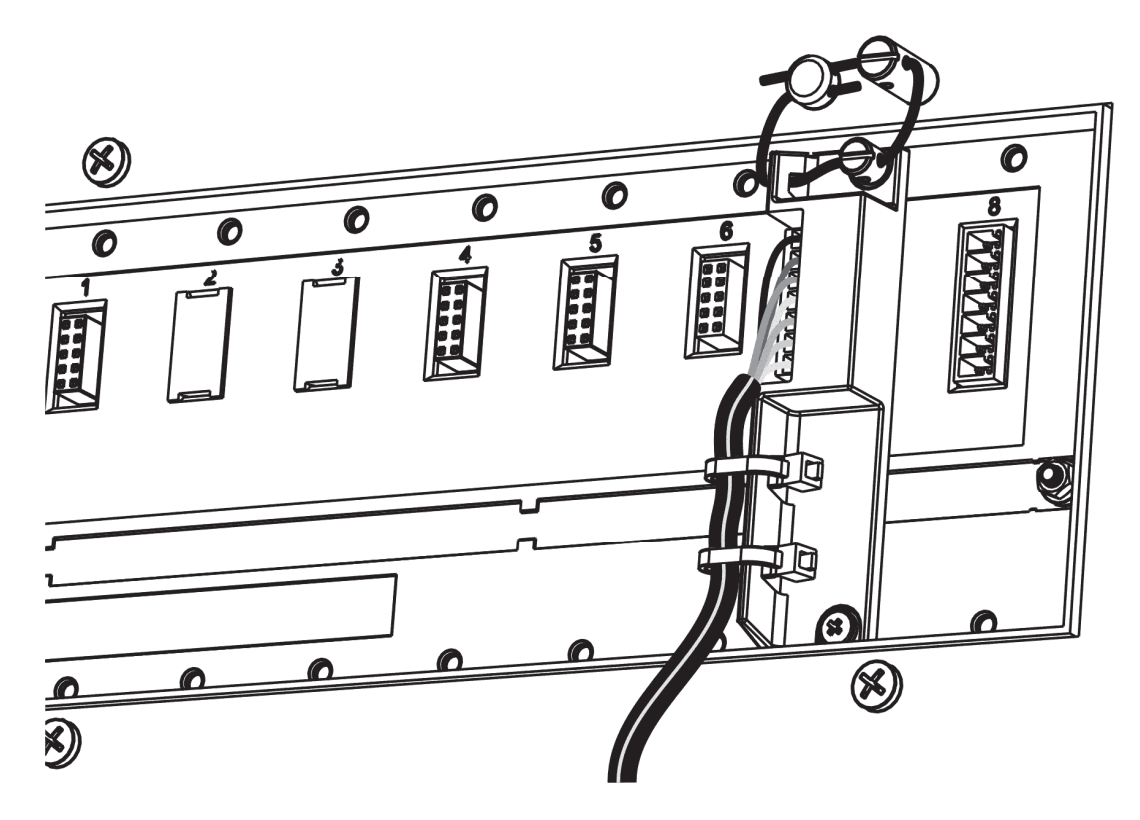

Figure 1: Lead seal on rear of instrument.

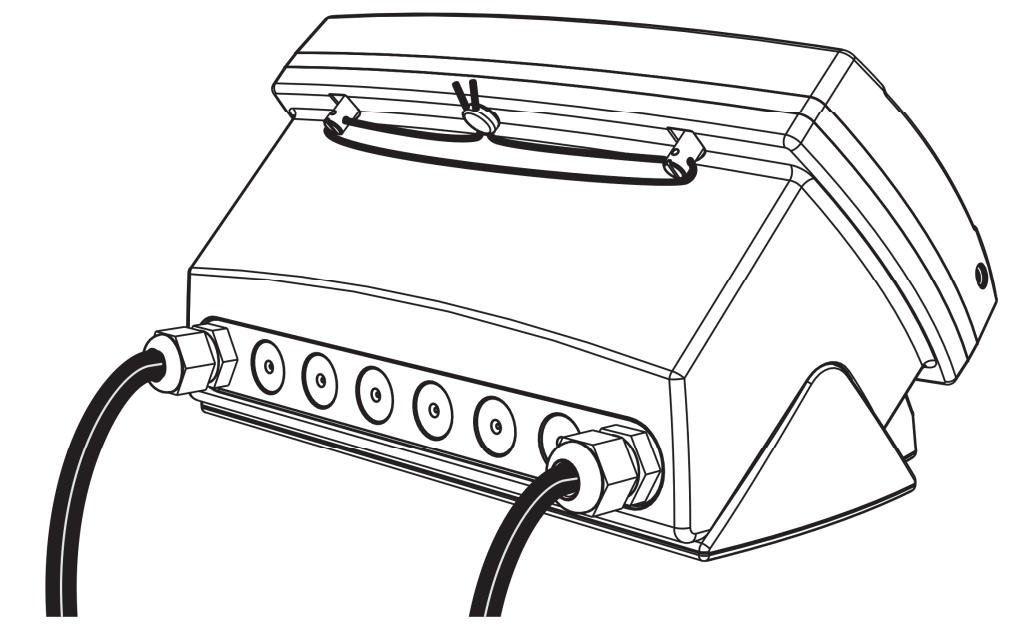

Figure 2: Lead seal on boot.

# 4.6.3. Destructible Sticker Seals

There are 2 methods of sealing with destructible stickers:

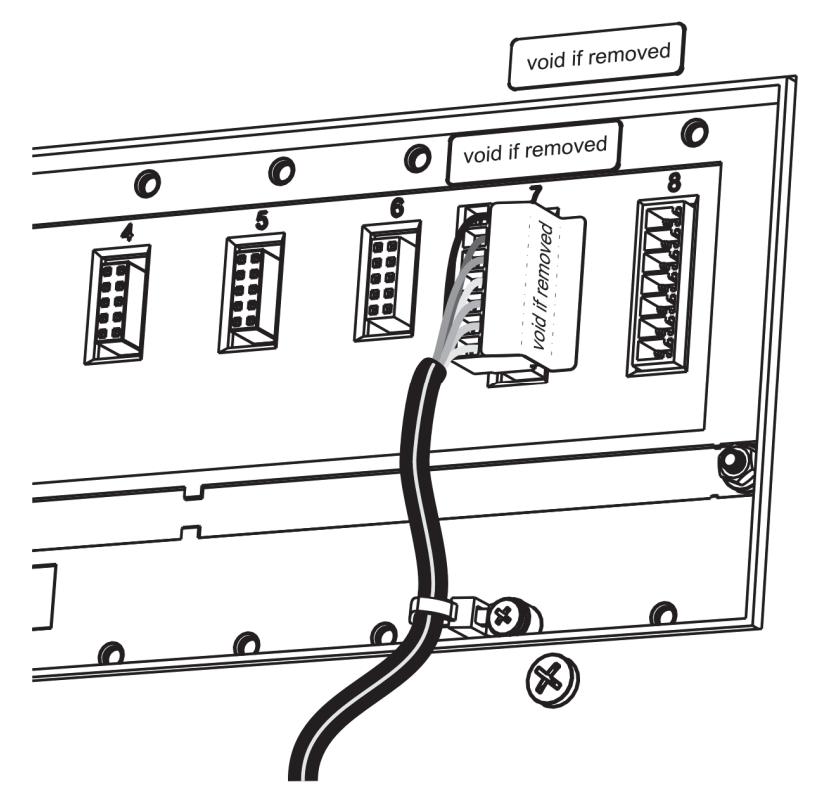

Figure 3: Destructible sticker seal on rear of instrument.

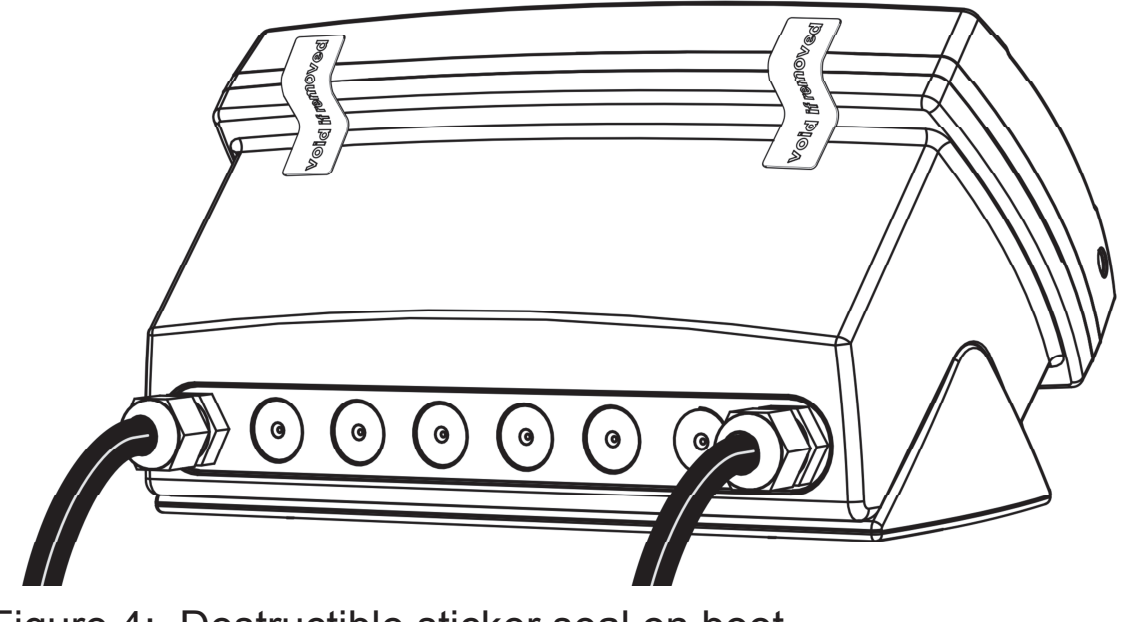

Figure 4: Destructible sticker seal on boot.

# 5.Instrument Setup

# 5.1. Accessing Full/Safe Setup

When **Full Setup** is used, all menu items are accessible, including legal for trade and calibration sensitive settings, and care must be taken to ensure no accidental changes are made to calibration and trade settings. The **Safe Setup** method restricts access to the Trade Critical settings.

#### WARNING

All items in all menus will be enabled in **Full Setup**. Care should be taken to avoid inadvertently altering the Build or Calibration settings.

| Full Setup                          |                                                                                                    |  |  |
|-------------------------------------|----------------------------------------------------------------------------------------------------|--|--|
| $\textcircled{0} + \overbrace{f_3}$ | To access <b>Full Setup</b> , first ensure the instrument is on. Then press and hold both the <b><power></power></b> and <b><f3></f3></b> keys together for two seconds. |  |  |

| Safe Setup |                                                                                                    |  |  |
|------------|----------------------------------------------------------------------------------------------------|--|--|
|            | To access <b>Safe Setup</b> , first ensure the instrument is on. Then press and hold both the <b><power></power></b> and <b><zero></zero></b> keys together for two seconds. |  |  |

Full and Safe Setup can be passcode protected to prevent unauthorised or accidental tampering. If the passcode is lost, the manufacturer should be contacted for further advice.

# 5.2. Exiting Full or Safe Setup

To save settings, exit setup and return to the normal weighing mode using one of the following methods:

Method 1: Press the **<POWER>** key. Method 2: Press the **<ZERO>** key repeatedly. When END displays press **<TARE>**.

If the power is interrupted while in setup (i.e. by disconnecting the power cable), unsaved settings will be lost.

# 5.3. Using Menus

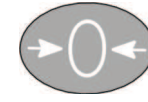

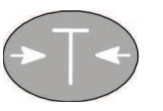

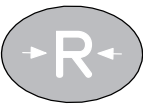

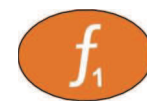

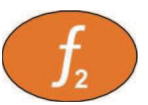

Level 1

**GEN.OPT** 

Level 2

Level 3 L

Level 4 Level 5

Example:

- L PCODE
  - L SAFE.PC

# 6. Setup Menus

# 6.1. GEN.OPT (General options)

DATE.F (Date format)

| Path                              | Description          |
|-----------------------------------|----------------------|
| GEN.OPT                           | Sets the date format |
| <sup>L</sup> DATE.F               |                      |
| DATE.F Values <opt></opt>         |                      |
| DD.MM.YYYY <sup>(Default)</sup> , |                      |
| DD.MM.YYYY,                       |                      |
| MM.DD.YY                          |                      |
| MM.DD.YYYY,                       |                      |
| YY.MM.DD,                         |                      |
| YYYY.MM.DD                        |                      |

#### **PCODE (Security passcodes)**

| Path                                                                                                    | Description                                                                                                    |
|----------------------------------------------------------------------------------------------------|----------------------------------------------------------------------------------------------------|
| GEN.OPT<br>L PCODE                                                                                                    | Sets the instrument passcodes. The three levels of passcode are:                                                                                                    |
| L SAFE.PC<br>L FULL.PC <sup>(*)</sup><br>L OP.PC<br>(*) Available in FULL SETUP only<br>PCODE Values and                                                                                                 | <b>Full passcode (FULL.PC):</b> Controls access to full setup menus. All settings (including trade critical settings) can be altered from full setup. The full passcode will also give access to safe or operator functions. |
| PCODE Values       Num>         0 <sup>(Default)</sup> 999999       Safe pass access to critical sets         Note: A passcode value of 0 deactivates the passcode.       setup. The access to Key Lock. | Safe passcode (SAFE.PC): Controls<br>access to safe setup menus. No trade<br>critical settings can be altered from safe<br>setup. The safe passcode also gives<br>access to operator functions as defined by<br>Key Lock.    |
|                                                                                                    | <b>Operator passcode (OP.PC):</b> Controls access to operator functions, as defined by Key Lock.                                                                                                    |

#### **KEY.LOC (Key Function Access Control)**

| Path                                                                                      | Description                                                                                                    |
|-------------------------------------------------------------------------------------------|----------------------------------------------------------------------------------------------------|
| GEN.OPT                                                                                   | Access to each of the operator functions can be configured separately as either:                                                                                                    |
| <sup>L</sup> P(*)                                                                         | AVAIL: function always available                                                                                                    |
|                                                                                           | OPER.PC: requires a valid Operator<br>Passcode                                                                                                    |
|                                                                                           | SAFE.PC: requires a valid Safe Passcode                                                                                                    |
| L F3                                                                                      | LOCKED: function never available                                                                                                    |
| <sup>L</sup> CLOCK                                                                        |                                                                                                    |
| L VIEW<br>L REPORT<br>L TOTAL                                                             | Functions protected with a 'Safe' passcode prompt for the passcode every time.                                                                                                    |
| L TARGET<br>L ACC<br>L PR.MOD<br>L PR.SEL<br>L NUM.PAD<br>L ALIBI<br>L RECIPE<br>L FLIGHT | Entering the Operator Passcode unlocks all<br>operator protected functions so the operator<br>is not continually prompted for the<br>passcode. In order to lock the instrument<br>again press the '.' key for two seconds<br>(function 'Lock'). |
|                                                                                           |                                                                                                    |
| KEY.LOC Values <opt></opt>                                                                |                                                                                                    |
| AVAIL* OPER PC                                                                            |                                                                                                    |
| SAFE DC LOCKED*                                                                           |                                                                                                    |
|                                                                                           |                                                                                                    |
| (*) only are available for POWER.                                                         |                                                                                                    |

#### DISP (Display options)

| Path                                                                                                    | Description                                                                                                    |
|----------------------------------------------------------------------------------------------------|----------------------------------------------------------------------------------------------------|
| GEN.OPT<br>L DISP                                                                                                    | These settings control the operation of the display.                                                                                                    |
| LIGHT<br>FREQ<br>AUX.DSP<br>VIEW<br>B.LIGHT Values <opt><br/>ON<sup>(Default)</sup>, OFF</opt>                                                                                                    | <ul> <li>B.LIGHT (Backlight operation)</li> <li>FREQ (Frequency) display update rate.</li> <li>AUX.DSP (Auxiliary Display):</li> <li>TIME: to show the current instrument time.</li> <li>PRODUCT: current product number.</li> </ul>                                                                                                    |
| FREQ Values <opt><br/>1, 2, 3.3, 5, 10<sup>(Default)</sup> Hz<br/>AUX.DSP Values <opt><br/>OFF<sup>(Default)</sup>, TIME,<br/>PRODUCT, STAGE,<br/>BAT.NUM, BAT.LEFT,<br/>NUM.ITEMS<br/>VIEW Values <opt><br/>PRODUCT<sup>(Default)</sup>, TOP</opt></opt></opt> | <ul> <li>STAGE: current batching stage number.</li> <li>BAT.NUM: shows current batch number</li> <li>BAT.LEFT: shows remaining number of batches</li> <li>NUM.ITEMS: shows the number of items that have been added to totals</li> <li>VIEW (Display Layout): selects the default view displayed when the instrument powers up. The operator can select alternative views by a long press of the '2' key (function 'View').</li> </ul> |
|                                                                                                    | <b>PRODUCT:</b> information displayed on both displays.                                                                                                    |
|                                                                                                    | <b>TOP:</b> only the Primary Display is shown.<br>The Secondary Display can be used to<br>show operator prompts received from the<br>communications.                                                                                                    |

#### ID.NAME (ID name strings)

| Path                                                                       | Description                                                                                                    |
|----------------------------------------------------------------------------|----------------------------------------------------------------------------------------------------|
| GEN.OPT<br>LID.NAME<br>LNAME.1<br>LNAME.2<br>LNAME.3<br>LNAME.4<br>LNAME.5 | There are five IDs available to the operator,<br>long press of the '5' key (function 'ID').<br>NAME.1, NAME.2, NAME.3, NAME.4 and<br>NAME.5 specify the actual prompts<br>displayed for the operator. (eg. to allow the<br>operator to enter a Customer ID, NAME.1<br>could be set to 'CUST') |
|                                                                            | To remove an ID from the operator menu                                                                                                    |
| Values <str></str>                                                         | give it an empty name.                                                                                                    |
| Max 6 characters                                                           |                                                                                                    |

#### POWER (Power options)

| Path                                                     | Description                                                                                                    |
|----------------------------------------------------------|----------------------------------------------------------------------------------------------------|
| GEN.OPT                                                  | AUT.OFF (Auto-off delay)                                                                                                    |
| L POWER<br>L AUT.OFF<br>L START                          | Sets the automatic power off setting. The instrument will switch off after set minutes of inactivity. NEVER disables the auto power              |
| AUT.OFF Values <opt></opt>                               | off feature.                                                                                                    |
| NEVER <sup>(Default)</sup>                               | START (Pause at Start-up)                                                                                                    |
| 1, 5, 10, 60 min                                         | If ON the START function forces the                                                                                                    |
| START Values <opt><br/>OFF<sup>(Default)</sup>, ON</opt> | instrument to pause on power up and<br>prompt the operator to continue. This<br>ensures that restarting the instrument does<br>not go unnoticed. |

#### STR.EDT (String editor default mode)

| Path                                | Description                                    |
|-------------------------------------|------------------------------------------------|
| GEN.OPT                             | Sets the mode the string editor will start in. |
| <sup>L</sup> STR.EDT                |                                                |
| STR.EDT Values <opt></opt>          |                                                |
| AUTO <sup>(Default)</sup> , STRING, |                                                |
| NUM                                 |                                                |

#### USR.DEF (Set all non-calibration settings to defaults)

| Path                          | Description                                |
|-------------------------------|--------------------------------------------|
| GEN.OPT                       | Sets all general instrument settings to    |
| <sup>L</sup> USR.DEF          | defaults.                                  |
| Values                        | This will not affect settings in the SCALE |
| DEFAULT? <sup><ok></ok></sup> | menu which includes all calibration and    |
| CONFIRM? <sup><ok></ok></sup> | configuration settings.                    |

# 6.2. H.WARE (Hardware Configuration & Test)

#### ALLOC (Allocation Report)

| Path   | Description                                                                                                    |
|--------|----------------------------------------------------------------------------------------------------|
| H.WARE | Check hardware allocation.                                                                                                    |
| LALLOC | Displays the function of each item of hardware. Items of hardware include serial ports, function keys, inputs and outputs.                                                                                                    |
|        | Use the UP and DOWN arrows to step through the hardware.                                                                                                    |
|        | Use the +/- key to step through the available information for each item of hardware.                                                                                                    |
|        | <b>Errors:</b> If a single item of hardware has<br>been assigned to 2 or more functions, an<br>error message is shown. "CHECK" is used<br>if it is possible that the setup is OK.<br>"CLASH" is shown if it is likely a setup error. |

#### LC.HW

| Path                                | Description                                                                                                    |
|-------------------------------------|----------------------------------------------------------------------------------------------------|
| H.WARE                              | <b>MVV:</b> View Loadcell mV/V reading.                                                                                                    |
| LC.HW<br>LMVV<br>LOL.CNT<br>LOL.CLR | <ul> <li>OL.CNT (Overload count): Shows the number of times the instrument has been overloaded or underloaded by at least 50% of fullscale.</li> <li>OL.CLR (Overload clear): Clear the</li> </ul> |
|                                     | overload counter.                                                                                                    |

SER1.HW, SER2.HW

| Path                                           | Description                                |
|------------------------------------------------|--------------------------------------------|
| H.WARE                                         | BAUD (Baud Rate)                           |
| <sup>L</sup> SER1.HW                           | Sets the baud rate for the port.           |
|                                                | PARITY                                     |
| L DATA                                         | Sets the parity for the port.              |
| LSTOP                                          | DATA (Data bits)                           |
|                                                | Sets the number of data bits for the port. |
| L SER2 HW                                      | STOP (Stop bits)                           |
| LBAUD                                          | Sets the number of stop bits for the port. |
|                                                | DTR (DTR usage)                            |
| LSTOP                                          | Use the DTR line with RS232 printing.      |
| LDTR                                           | <b>TERM</b> (Termination Resistors)        |
|                                                | Use termination resistors with RS485.      |
| BAUD Values <opt></opt>                        | <b>RING</b> (Ring network)                 |
| 1200 , 2400 ,                                  | Enable ring network. Only available on     |
| _4800_, _ <b>9600</b> _ <sup>(Default)</sup> , | SER2 and requires M42xx software version   |
| _19200_, _57600_                               | 1.01+.                                     |
| PARITY Values <opt></opt>                      |                                            |
| NONE (Belland, EVEN,                           |                                            |
| DATA Values <opt></opt>                        |                                            |
| 8 <sup>(Default)</sup> , 7                     |                                            |
| STOP Values <opt></opt>                        |                                            |
| _1_ <sup>(Default)</sup> , _2_                 |                                            |
| DTR Values <opt></opt>                         |                                            |
| OFF <sup>(Default)</sup> , ON                  |                                            |
| TERM Values <opt></opt>                        |                                            |
| OFF Values cont                                |                                            |
| OFF <sup>(Default)</sup> . ON                  |                                            |

#### IO.HW

| Path                               | Description                                                                                                    |
|------------------------------------|----------------------------------------------------------------------------------------------------|
| H.WARE<br>LIO.HW                   | <b>FRC.OUT</b> (Force Outputs): used for testing and fault finding to force the IO on and off.                                                                                  |
| L FRC.OUT<br>L TST.IN              | <ul> <li>UP and DOWN keys to select the<br/>output.</li> </ul>                                                                                                    |
| L DB.18<br>L DB.916<br>L DB 17, 24 | <ul> <li>+/- key to switch the output on and off.</li> </ul>                                                                                                    |
| <sup>L</sup> DB.2532               | TST.IN (Test Inputs): use this when testing                                                                                                    |
| DBNC Values <num></num>            | and fault finding to check the status of IO                                                                                                    |
| 1250 ms                            | when used as inputs.                                                                                                    |
| Default: 50 ms                     | <ul> <li>Inputs are listed for each module in<br/>order of lowest to highest IO number.</li> <li>'1' means the input is active, '0' means<br/>the input is inactive.</li> </ul> |
|                                    | <ul> <li>UP and DOWN keys to select the<br/>module to view.</li> </ul>                                                                                                    |
|                                    | <b>DBNC</b> (Debounce): sets the amount of debouncing for inputs, in milliseconds [ms].                                                                                         |

#### ANL.HW (K411 only)

| Path                                | Description                                                                                                    |
|-------------------------------------|----------------------------------------------------------------------------------------------------|
| H.WARE<br>LANL.HW                   | <b>TYPE</b> (Analogue Output Type): sets the analogue output to current (4-20mA) or voltage (0-10V) mode.                                    |
|                                     | CLIP (Analogue Output Clip Enable):                                                                                                    |
|                                     | ON - the output is restricted to 4-20mA or 0-10V.                                                                                            |
|                                     | OFF - the output can go at least 3mA or 0.5V beyond these limits.                                                                            |
| Current <sup>(Default)</sup> , Volt | <b>FRC.OUT</b> (Force Analogue Output): sets the number of data bits for the port.                                                           |
| OFF <sup>(Default)</sup> , ON       | <b>ADJ.LO</b> (Calibrate Analogue Output):<br>calibrate 4mA or 0V analogue output. Use<br>the UP and DOWN keys to adjust the<br>calibration. |
|                                     | <b>ADJ.HI</b> (Calibrate Analogue Output):<br>adjust 20mA or 10V analogue output. Use<br>the UP and DOWN keys to adjust.                     |

#### **Quick Start - Software Version 2.x**

#### DSD.HW

| Path                              | Description                                                                                 |
|-----------------------------------|---------------------------------------------------------------------------------------------|
| H.WARE                            | AUTO.C (Auto Clear)                                                                         |
| L DSD.HW<br>L AUTO.C<br>L DSD.STR | Sets whether the DSD will automatically write over the oldest records when it becomes full. |
| AUTO.C Values <opt></opt>         | DSD.STR (DSD String)                                                                        |
| OFF, ON <sup>(Default)</sup>      | Custom string to be stored along with the                                                   |
| DSD.STR Values <str></str>        | traceable data when the DSD is written.                                                     |
| Maximum 20 characters.            | This accepts all print tokens.                                                              |

#### ETH.HW

| Path                                                                  | Description                                                                                                    |
|-----------------------------------------------------------------------|----------------------------------------------------------------------------------------------------|
| H.WARE<br>LETH.HW                                                     | <b>DHCP</b> (Dynamic Host Configuration Protocol)                                                                                                    |
| L DHCP<br>L IP<br>L NET.MSK<br>L G.WAY<br>L DNS 1                     | Enables or disables the use of DHCP to configure the IP settings of the M4221 Ethernet module. To use this option requires a DHCP server on the network. |
| L DNS.2                                                               | IP (Internet Protocol Address)                                                                                                    |
| DHCP Values <opt></opt>                                               | Sets the IP address for the M4221<br>Ethernet module.                                                                                                    |
| Note: IP. NET.MSK.                                                    | NET.MSK (Network Mask)                                                                                                    |
| G.WAY, DNS.1, DNS.2<br>settings are not available<br>when DHCP is ON. | Sets the network mask the M4221. This defines the proportion of the IP address bits that reside on the M4221's subnet.                                   |
|                                                                       | G.WAY (Default Gateway)                                                                                                    |
|                                                                       | Sets the default gateway for the M4221.<br>This is the server through which traffic<br>destined for hosts beyond the M4221's<br>subnet is routed.        |
|                                                                       | DNS.1 (Primary Domain Name Server)                                                                                                    |
|                                                                       | Sets the primary domain name server for the M4221. If not required use 0.0.0.0.                                                                          |
|                                                                       | DNS.2 (Secondary Domain Name Server)                                                                                                    |
|                                                                       | Sets the secondary domain name server for the M4221. If not required use 0.0.0.0.                                                                        |

#### ETH.DEF (Set the M4221 Ethernet module to defaults)

| Path                                                           | Description                                                                                                    |
|----------------------------------------------------------------|----------------------------------------------------------------------------------------------------|
| H.WARE<br>LETH.HW<br>LETH.DEF                                  | Sets all settings stored within the M4221<br>Ethernet module to defaults.<br>This will not affect any instrument settings. |
| Values                                                         |                                                                                                    |
| DEFAULT? <sup><ok></ok></sup><br>CONFIRM? <sup><ok></ok></sup> |                                                                                                    |

# 6.3. SCALE (Loadcell options and calibration)

#### **BUILD (Scale parameters)**

| Path                                 |              | Description                                                                             |
|--------------------------------------|--------------|-----------------------------------------------------------------------------------------|
| SCALE                                |              | Scale Base configuration settings:                                                      |
| <sup>L</sup> BUILD                   |              | TYPE: Range type                                                                        |
|                                      |              | SINGLE : Single range                                                                   |
|                                      |              | DUAL.I: Dual interval                                                                   |
| L CAP1                               |              | DUAL.R: Dual range                                                                      |
|                                      |              | <b>CABLE</b> : 6-wire or 4-wire cable termination:                                      |
|                                      |              | 6-wire: SENSE lines are connected to the                                                |
|                                      |              | instrument.                                                                             |
| L HI.RES                             |              | 4-wire: Internal connection between                                                     |
| TYPE Values                          | <opt></opt>  | Excitation and SENSE lines is active.                                                   |
|                                      | DUAL.I,      | <b>DP:</b> Set the decimal point position.                                              |
| CARLE Values                         |              | CAP1: Sets the fullscale capacity for the                                               |
| 6 WIDE <sup>(Default)</sup>          |              | scale. If using multiple interval/range, this sets the fullscale capacity of the lowest |
|                                      |              | range/interval.                                                                         |
| 000000 <sup>(Default)</sup>          | 000 000      | E1: Sets the count-by (or resolution) of the                                            |
|                                      | 00 0000      | scale. If using multiple interval/range, this                                           |
| 0000.00                              | 0 00000      | sets the count-by (or resolution) of the                                                |
| CAP1 & CAP2                          | Values       | CAP2: If using multiple interval/range, this                                            |
| <num></num>                          | Values       | sets the fullscale capacity of the highest                                              |
| 1009999999 D                         | efault: 3000 | range/interval.                                                                         |
| Note: Numbers a                      | bove assume  | <b>E2</b> : If using multiple interval/range, this sets                                 |
| E1 & E2 Value                        | S <0PT>      | the count-by (or resolution) of the highest                                             |
| <b>1</b> , 2, 5, 10, 20, 50          | , 100        |                                                                                         |
| <b>UNITS Values</b>                  | <opt></opt>  | <b>UNITS</b> : Sets the weighing units.                                                 |
| None, <b>kg</b> <sup>(Default)</sup> | , lb, t, g,  |                                                                                         |
| Oz, N, ARROW                         | / U, P       | ARROW.U: Use the top arrow. Units will be printed onto the instrument in the            |
| HI.RES Values                        | <opt></opt>  | correct location.                                                                       |
| OFF <sup>(Default)</sup> , ON        |              | HI.RES: Sets the scale to high resolution                                               |
|                                      |              | (x10) mode.                                                                             |
|                                      |              |                                                                                         |

#### **OPTION (Scale options)**

| Path                                 |                         | Description                                                                                   |
|--------------------------------------|-------------------------|-----------------------------------------------------------------------------------------------|
| SCALE                                |                         | USE (Trade Use): This setting affects the                                                     |
|                                      | N                       | operation of trade functions. Options are:                                                    |
| USE                                  |                         | INDUST: Industrial (no standard)                                                              |
|                                      |                         | OIML: OIML trade mode                                                                         |
|                                      | NGF                     | NTEP: NTEP trade mode                                                                         |
| L Z.TR                               | ACK                     | FILTER: Set the number of seconds of                                                          |
|                                      | Г                       | digital filtering.                                                                            |
|                                      | ND                      | <b>MOTION:</b> Sets the motion detection                                                      |
|                                      |                         | sensitivity. This setting is given as <b>x</b> d – <b>y</b> t                                 |
| L TOT.                               | OPT                     | where weight change of more than <i>x</i>                                                     |
| USE Values                           | <opt></opt>             | <b>7 DANCE</b> (Dance of Zara): Sate the range                                                |
| INDUST <sup>(Defau</sup><br>NTEP     | <sup>ilt)</sup> , OIML, | over which the indicator can zero the scale.                                                  |
| FILTER Valu                          | JES <num></num>         | <b>Z.TRAC</b> (Zero Tracking): Sets the rate of automatic zero tracking. Slow is 2Hz, Fast is |
| 0.01s30.00                           | S Default: 0.5s         | 10Hz.                                                                                         |
| MOTION Va                            | lues <opt></opt>        | Z.INIT (Zero on Startup): Enables the zero-                                                   |
| OFF                                  | 1.0d – 0.5t             | on-start-up feature. When enabled, a zero                                                     |
| <b>0.5d</b> –                        | 2.0d – 0.5t             | will be performed as part of the instrument                                                   |
| $1.0t^{(5)} - 1.0t$                  | 5.0d – 0.5t             | start-up procedure.                                                                           |
| 2.0d - 1.0t                          | 0.5d – 0.2t             | <b>Z.BAND</b> (Zero Deadband): Sets the weight                                                |
| 5.0d - 1.0t                          | 1.0d – 0.2t             | zero for application purposes.                                                                |
| 0.5d 0.5t                            | 2.0d – 0.2t             | <b>EXT EX</b> (External Excitation): If using an                                              |
| 0.50 - 0.51                          | 5.0d – 0.2t             | external supply for loadcell excitation this                                                  |
| Z.RANGE V                            | alues <opt></opt>       | setting enables additional background                                                         |
| -2 2 <sup>(Default)</sup> ,          | -1 3,                   | calibration services. Under normal                                                            |
| -10 10, -20                          | 020                     | excitation must be $5V - 8V$ .                                                                |
| Z.TRACK Va                           | alues <opt></opt>       | <b>R.ENTRY</b> (Rear Entry): Full access via the                                              |
| <b>Off</b> <sup>(Default)</sup> , SI | ow, Fast                | rear setup button only. This option is only                                                   |
| Z.INIT Value                         | <b>S</b> <opt></opt>    | available when the rear setup button has                                                      |
| Off <sup>(Default)</sup> , Or        | n                       |                                                                                               |
| Z.BAND Val                           | UES <num></num>         | IUI.UPI (Totalising Option): Type of weight used with totalising. Gross or net                |
| <b>0</b> <sup>(Default)</sup> – full | scale                   | weight should be used if gross and net                                                        |
| EXT.EX Valu                          | UES <opt></opt>         | weights cannot be added into a single total.                                                  |

| <b>Off<sup>(Default)</sup></b> , On    |
|----------------------------------------|
| R.ENTRY Values <opt></opt>             |
| <b>Off</b> <sup>(Default)</sup> , On   |
| TOT.OPT Values <opt></opt>             |
| Disp <sup>(Default)</sup> , Gross, Net |

#### CAL (Scale calibration)

| Path                                         | Description                                                                                                    |
|----------------------------------------------|----------------------------------------------------------------------------------------------------|
| SCALE                                        | Calibrate Scale                                                                                                    |
| LCAL                                         | <b>ZERO</b> : Perform a zero calibration.                                                                                                 |
| LZERO<br>LSPAN<br>LED.LIN                    | <b>SPAN</b> : Perform a span calibration. A zero calibration should be done before doing a span calibration.                              |
|                                              | ED.LIN: Add or Modify linearisation points.                                                                                               |
| <sup>L</sup> DIR.SPN<br><sup>L</sup> DEF.CAL | <b>CLR.LIN</b> : Clear unwanted linearisation points.                                                                                     |
|                                              | <b>DIR.ZER</b> (Direct mV/V Zero Calibration):<br>Enter signal strength (in mV/V) of zero<br>calibration directly.                        |
|                                              | <b>DIR.SPN</b> (direct mV/V span Calibration):<br>Enter the signal strength (in mV/V) of<br>fullscale directly. No test weights required. |
|                                              | <b>DEF.CAL</b> (Default Calibration): Restore instrument to default factory calibration.                                                  |

#### QA (QA alarm)

| Path                                                | Description                                                                            |
|-----------------------------------------------------|----------------------------------------------------------------------------------------|
| SCALE:                                              | Configure the quality assurance feature.                                               |
| L <sub>QA</sub><br>LQA.OPT<br>LQA.YEAR<br>LQA.MONTH | If active the instrument displays a 'QA DUE' warning after the date limit has expired. |
| LQA.DAY                                             | QA.OPT: Turn QA leature on or oil.                                                     |
| QA.OPT Values <opt></opt>                           | QA.YEAR, QA.MONTH, QA.DAY:                                                             |
| <b>Off<sup>(Default)</sup></b> , On                 | Enter QA expiry date.                                                                  |
| QA.DATE Values <num></num>                          |                                                                                        |
| 2000-01-01 to 2099-12-31                            |                                                                                        |

# 6.4. FUNC (Special functions)

#### NUM (Number of special functions)

| Path                        | Description                           |
|-----------------------------|---------------------------------------|
| FUNC                        | Sets the number of special functions. |
|                             |                                       |
| NUM Values <opt></opt>      |                                       |
| -1- <sup>(Default)</sup> 8- |                                       |

#### SFn: TYPE (Function Types)

| Path                    | Description                             |
|-------------------------|-----------------------------------------|
| FUNC                    | Sets the function type.                 |
| LSFn                    | PRINT: Trigger a RECORD printout        |
|                         | SINGLE: Trigger a single serial weight  |
| ITPE Values <opt></opt> | transmission                            |
| NONE                    | TEST: Display test                      |
| PRINT                   | PRD.SEL: Select Product/Recipe          |
| SINGLE                  | <b>REM.KEY:</b> Remote Key operation    |
| TEST                    | BLANK: Blanking input                   |
| PRD.SEL                 | THUMB: Thumb-wheel Product Selection    |
| REM.KEY                 | START: Start batch                      |
| BLANK                   | <b>PAUSE</b> : Pause batching To resume |
| THUMB                   | batching press START key again.         |
| START                   | ABORT: Abort batching                   |
| PAUSE                   | PSE.ABT: Long press to abort current    |
| ABORT                   | batch. To resume batching press START   |
| PSE.ABT                 | key again.                              |
| SUSPND                  | SUSPNU: Suspend batching                |
| REPORT                  |                                         |

# SFn: KEY (Function Key / Remote Input )

| Path                                                                   | Description                                                                                                    |
|------------------------------------------------------------------------|----------------------------------------------------------------------------------------------------|
| FUNC<br><sup>L</sup> SF <i>n</i><br><sup>L</sup> KEY<br>KEX Values out | Select front panel key or external input to trigger the special function. All functions that respond to input events have a KEY setting. |
| <b>None</b> <sup>(Default)</sup> , F1 F3,<br>IO1 IO32                  | Functions like THUMB (Thumbwheel) require multiple inputs to function and have an equivalent setting to specify these inputs.            |

#### **SFn: PRINT (Printing Functions)**

| Path                                                            | Description                                                                                                    |
|-----------------------------------------------------------------|----------------------------------------------------------------------------------------------------|
| FUNC<br>L SFn                                                   | Configuration of the PRINT Special Function.                                                                                |
| L TYPE : PRINT                                                  | <b>KEY</b> : Select key (function key or external input) to be used for this special function.                              |
| L PRT.OUT<br>L IL.TYPE<br>L I.LOCK                              | <b>PRT.OUT</b> (Printout): Selects the printout to be used. Up to two printouts can be configured in the PRINT menu and one |
| KEY Values <opt><br/>None <sup>(Default)</sup>,</opt>           | selected here, only RECORD type printouts are valid.                                                                        |
| F1 F3, IO1 IO32<br><b>PRT.OUT Values</b> <opt></opt>            | <b>IL.TYPE</b> (Interlock Type): Sets the type of printing interlock to be used. Options are:                               |
| None <sup>(Default)</sup> ,<br>PRINT 1 PRINT 2                  | MOTION: Printing is enabled every time the scale becomes stable.                                                            |
| IL.TYPE Values <opt><br/>NONE<sup>(Default)</sup>, MOTION</opt> | I.LOCK: Printing is enabled when the weight<br>is stable after a weight movement larger<br>than the interlock weight.       |
| I.LOCK Values         0 Fullscale                               | RET.Z: Printing is enabled after the scale has returned to zero and is stable at a reading other than zero.                 |
|                                                                 | <b>I.LOCK</b> (Interlock): Sets the interlock weight that will trigger a print event.                                       |

#### SFn: SINGLE (Single Serial Output Functions)

| Path                                         | Description                                                                                                    |
|----------------------------------------------|----------------------------------------------------------------------------------------------------|
| FUNC<br>LSF <i>n</i><br>L <b>TYPE:SINGLE</b> | Single serial outputs are similar to printing<br>but do not support any interlocking or<br>totalising functions. |
| L KEY                                        | <b>KEY</b> : Function key or external input to use.                                                              |
| L AUT.OUT                                    | ALIT OLIT: Choose which Auto Output Serial                                                                       |
| KEY Values <opt></opt>                       | service to trigger. The Auto Output TYPE                                                                         |
| None <sup>(Default)</sup> , F1F3,            | should be set to SINGLE.                                                                                         |
| IO1 IO32                                     |                                                                                                    |
| AUT.OUT Values <                             |                                                                                                    |
| AUTO.1 <sup>(Default)</sup> , AUTO.2         |                                                                                                    |

#### SFn: BLANK (Blanking Functions)

| Path                                                                                                    | Description                                                                                                    |
|----------------------------------------------------------------------------------------------------|----------------------------------------------------------------------------------------------------|
| FUNC<br><sup>L</sup> SF <i>n</i><br><sup>L</sup> TYPE : BLANK<br><sup>L</sup> KEY<br><sup>L</sup> BLANK | Blanking allows the detection of an external<br>input to block the instrument operation by<br>blanking the screen and blocking key<br>functions. (An example application is for tilt<br>sensing.) |
| KEY Values <opt></opt>                                                                                  | <b>KEY</b> : External input to use.                                                                                                    |
| None <sup>(Default)</sup> , F1 F3,                                                                      | BLANK: Set display blanking style:                                                                                                    |
| IO1 IO32                                                                                                | DASH: Fill instrument display with '-'                                                                                                    |
| BLANK Values <opt></opt>                                                                                | characters.                                                                                                    |
| DASH <sup>(Default)</sup> , BLANK                                                                       | BLANK: completely blank instrument<br>display.                                                                                                    |

# SFn: START, SFn: PAUSE, SFn:ABORT, SFn PSE.ABT, SFn: SUSPND (Batching Functions)

| Path                                                                       | Description                                                                 |
|----------------------------------------------------------------------------|-----------------------------------------------------------------------------|
| FUNC<br>LSF <i>n</i>                                                       | Batching control functions to start, pause or abort the batching process.   |
| L <b>TYPE</b> :START,<br>PAUSE,ABORT,<br>PSE.ABT<br>SUSPND<br>L <b>KEY</b> | <b>KEY</b> : Select key or external input to use for this special function. |
| KEY Values <opt></opt>                                                     |                                                                             |
| None <sup>(Default)</sup> , F1 F3,                                         |                                                                             |
| IO1 IO32                                                                   |                                                                             |

#### SFn: THUMB (Thumbwheel Product Selection)

| Path                                  |                 | Description                                                                       |
|---------------------------------------|-----------------|-----------------------------------------------------------------------------------|
| FUNC                                  |                 | The Thumbwheel function supports the use                                          |
| LSF <i>n</i><br>L <b>TYPE</b> : THUMB |                 | of an external thumbwheel to select the current product using the product number. |
| L IO.BAN                              | ID              | A selection of '0' on the thumbwheel                                              |
| IO.BAND Valu                          | IES <opt></opt> | enables keyboard selection of the current                                         |
| IO1-4 <sup>(Default)</sup> ,          | IO17-20,        | product.                                                                          |
| IO5-8,                                | IO21-24,        | IO BAND: Select which four remote inputs                                          |
| IO9-12,                               | IO25-28,        | are used for the thumbuched function                                              |
| IO13-16,                              | 1029-32         | are used for the thumbwheel function.                                             |

#### SFn: REM.KEY (Remote Key Functions)

| Path                                                            | Description                                                                                                |
|-----------------------------------------------------------------|----------------------------------------------------------------------------------------------------|
| FUNC<br><sup>L</sup> SF <i>n</i><br><sup>L</sup> TYPE : REM.KEY | Remote key functions allow external inputs to be used to trigger instrument key functions.                 |
| L KEY<br>L FUNC<br>KEY Values <                                 | The external 'keys' operate even if the instrument keys are locked and passcodes don't have to be entered. |
| None <sup>(Default)</sup> , IO1 IO32                            | <b>KEY</b> : External input to use.                                                                        |
| FUNC Values <opt></opt>                                         | FUNC: Choose the keyboard function to be                                                                   |
| NONE, ZERO, TARE,<br>_0_, _1_, _2_,                             | assigned to the remote key.                                                                                |

#### SFn: REPORT (Report Functions) :

| Path                                 | Description                                                                                    |
|--------------------------------------|------------------------------------------------------------------------------------------------|
| FUNC<br><sup>L</sup> SF <i>n</i>     | Configuration of the REPORT Special Function.                                                  |
| L TYPE : REPORT                      | <b>KEY</b> : Select key (function key or external input) to be used for this special function. |
| <sup>L</sup> CLR.TOT                 | <b>PRT.OUT</b> (Printout): Selects the printout to                                             |
| KEY Values <opt></opt>               | configured in the PRINT menu and one                                                           |
| None <sup>(Default)</sup> ,          | selected here, only REPORT type printouts                                                      |
| F1 F3, IO1 IO32                      | are valid.                                                                                     |
| PRT.OUT Values <opt></opt>           | CLR.TOT (Clear Totals): Sets whether                                                           |
| None <sup>(Default)</sup> ,          | totals are cleared automatically after print.                                                  |
| PRINT.1 PRINT.2                      |                                                                                                |
| CLR.TOT Values <                     |                                                                                                |
| NO <sup>(Default)</sup> , ASK, CLEAR |                                                                                                |

# 6.5. NET.1 (Network communications)

| Path                                                  | Description                                         |
|-------------------------------------------------------|-----------------------------------------------------|
| FUNC                                                  | Configure the serial networking support.            |
| L SER.NET                                             | TYPE: Type of Network Protocol:                     |
|                                                       | NONE: Disable networking                            |
|                                                       | Protocol B:                                         |
|                                                       | Barcode: (K410 and K412 only)                       |
| TYPE Values <opt></opt>                               | SERIAL: Serial Port to use.                         |
| NONE,<br>PROTOCOL.B <sup>(Default)</sup> ,<br>BARCODE | <b>ADDR</b> (Address): Address of instrument (131). |
| SERIAL Values <opt></opt>                             | SOURCE: (K410 and K412 only) Barcode                |
| SER1A <sup>(Default)</sup> , SER2A                    | (NAME), product barcode (B.CODE) or                 |
| ADDR Values <num></num>                               | product ID (ID).                                    |
| 1 <sup>(Default)</sup> 31                             |                                                     |
| SOURCE Values <opt></opt>                             |                                                     |
| NAME <sup>(Default)</sup> , B.CODE, ID                |                                                     |

# 6.6. SER.AUT (Automatic transmit)

#### NUM (Number of Automatic Transmissions)

| Path                        | Description                          |
|-----------------------------|--------------------------------------|
| SER.AUT                     | Sets the number of special automatic |
| LNUM                        | outputs                              |
| Values <opt></opt>          |                                      |
| -1- <sup>(Default)</sup> 2- |                                      |

#### AUTO.n (Automatic Output Configuration)

| Path                                                     | Description                                                                                                   |
|----------------------------------------------------------|----------------------------------------------------------------------------------------------------|
| SER.AUT                                                  | These settings for AUTO.1 and AUTO.2                                                                          |
| LAUTO.n                                                  | TYPE: Sets the transmission rate:                                                                             |
| L TYPE<br>L SERIAL<br>L FORMAT                           | SINGLE: A single function key is used to trigger a single transmission. Rate is determined by external input. |
|                                                          | AUTO.LO: Transmit at 10Hz                                                                                     |
| TYPE Values <opt></opt>                                  | AUTO.HI: Transmit at 25Hz                                                                                     |
| NONE <sup>(Default)</sup> , SINGLE,<br>AUTO.LO, AUTO.HI, | AUT.TRC: Sends a message for every<br>traceable weight                                                        |
| AUT.TRC                                                  | SERIAL: Select Serial port to use.                                                                            |
| SERIAL Values <opt></opt>                                | FORMAT: Set data format.                                                                                      |
| SER1A <sup>(Default)</sup> , SER1B                       | SOURCE: Sets the weight data to send:                                                                         |
| SER2A, SER2B                                             | GROSS: Gross weight                                                                                           |
| FORMAT Values <opt></opt>                                | Net: Net weight                                                                                               |
| FMT.A <sup>(Delault)</sup> , FMT.B,                      | Gr.or.Nt: Gross or net weight                                                                                 |
| FMT.REG, FMT.TRC,<br>CUSTOM                              | <b>EV.AUTO</b> : Token string to define data format for CUSTOM transmissions.                                 |
| SOURCE Values <opt></opt>                                |                                                                                                    |
| GROSS <sup>(Default)</sup> , NET                         |                                                                                                    |
| GR.or.NT                                                 |                                                                                                    |
| EV.AUTO * Values <str></str>                             |                                                                                                    |
| Token String                                             |                                                                                                    |
| (*) Only used with CUSTOM format.                        |                                                                                                    |

# 6.7. PRINT (Printouts)

#### NUM (Number of printouts)

| Path                        | Description                   |
|-----------------------------|-------------------------------|
| PRINT                       | Sets the number of printouts. |
| L NUM                       |                               |
| Values <opt></opt>          |                               |
| _1_ <sup>(Default)</sup> 2_ |                               |

#### **HEADER (Print header)**

| Path                          | Description                       |
|-------------------------------|-----------------------------------|
| PRINT<br>L HEADER<br>L FOOTER | Sets the print header and footer. |
| Values <str></str>            |                                   |
| String                        |                                   |

#### PAGE (Print page options)

| Path                                          | Description                                                                                             |
|-----------------------------------------------|----------------------------------------------------------------------------------------------------|
| PRINT<br>L PAGE<br>L WIDTH                    | Page settings configure the height and width<br>of the paper and what to do at the bottom of<br>a page. |
| L HEIGHT<br>L PG.END                          | <b>WIDTH</b> : Sets the page width. A setting of zero disables page width checking.                     |
| WIDTH Values <num><br/>0 250 Default: 0</num> | <b>HEIGHT</b> : Sets the page height. A setting of zero disables page height checking.                  |
| HEIGHT Values <num></num>                     | <b>PG.END</b> (Page End String): Sets the string                                                        |
| 0 250 Default: 0                              | to print at page end. This option allows a                                                              |
| PG.END Values <str></str>                     | cut character, form feed, etc, to be added                                                              |
| Token String                                  | every page.                                                                                             |

#### **SPACE (Print blank space options)**

| Path               | Description                                                                       |
|--------------------|-----------------------------------------------------------------------------------|
| PRINT<br>L SPACE   | Space controls the amount of white space to leave around the printout.            |
|                    | <b>TOP</b> : Sets the number of blank lines to add at the top of each page.       |
| Values             | LEFT: Sets the number of spaces to add at                                         |
|                    | the beginning of each line.                                                       |
| 0 10<br>Default: 0 | <b>BOTTOM</b> : Sets the number of blank lines to add to the bottom of each page. |

# PRINT.n ... (Printout options)

| Path                                                            | Description                                                                                                    |
|-----------------------------------------------------------------|----------------------------------------------------------------------------------------------------|
| PRINT                                                           | Each printout has its own format settings.                                                                         |
| PRINT.n                                                         | <b>TYPE</b> : Sets the printout type.                                                                              |
| L FORMAT<br>L SERIAL                                            | RECORD is used to print weight at an instance                                                                      |
| L NAME<br>L CUSTOM *<br>L REC.PRN                               | BATCH used within or at the end of the batching process to report on batching and material totals against targets. |
| or<br>L SER.ST**<br>L                                           | REPORT used to print data on grand totals (since they were last cleared).                                          |
| SER.END**                                                       | FORMAT: Sets the printout format.                                                                                  |
| L BAT.ST                                                        | SERIAL: Select Serial port to use.                                                                                 |
| L BAT.END<br>FILL<br>DUMP                                       | <b>NAME</b> (Printout Name): Report printouts are available by name to the operator.                               |
| L PULSE<br>L ABORT                                              | <b>CUSTOM</b> : For custom printing, each type of printout uses event strings as follows:                          |
| or<br>L REP.ST<br>L REP.PR<br>L REP.MAT                         | RECORD:<br>REC.PRN (Record Print): defines entire<br>printout.                                                     |
| L REP.END                                                       | BATCH:                                                                                                    |
| TYPE Values <opt></opt>                                         | BAT.ST (Event Batch Start) defines what is<br>printed at the start of a batch.                                     |
| RECORD, BATCH,<br>REPORT                                        | BAT.END (Event Batch End) defines what is printed at the end of a batch.                                           |
| FORMAT Values <opt><br/>FMT.A <sup>(Default)</sup>, FMT.B</opt> | FILL (Event Fill Stage) defines what is<br>printed at end of a fill stage.                                         |
| CUSTOM<br>SERIAL Values <                                       | DUMP (Event Dump Stage) defines what is printed at end of a dump stage.                                            |
| SER1A <sup>(Default)</sup> , SER2A                              | PULSE (Event Pulse Stage) defines what is<br>printed for a pulse stage                                             |
| 6 character String                                              | ABORT (Event Abort) defines what is printed when a batch is aborted.                                               |
| * Active token strings<br>depend on the TYPF                    | SER.ST ** (Event Series Start) defines what<br>is printed at the start of a series of batches.                     |
| setting<br>** Only available when                               | SER.END ** (Event Series End) defines what is printed at the end of a series of                                    |

| a number of batches | batches.                                                                          |
|---------------------|-----------------------------------------------------------------------------------|
| are being run.      | REPORT:                                                                           |
|                     | REP.ST (Report Start) defines start of report.                                    |
|                     | REP.PR (Report Product) controls the information printed for each product/recipe. |
|                     | REP.MAT (Report Material) defined information printed for each material.          |
|                     | REP.END (Report End) defines the end of the report.                               |

# 6.8. SETP (Setpoints)

NUM (Number of setpoints)

| Path                        | Description                          |
|-----------------------------|--------------------------------------|
| SETP                        | Sets the number of special setpoints |
| LNUM                        |                                      |
| Values <opt></opt>          |                                      |
| _1_ <sup>(Default)</sup> 8_ |                                      |

#### SETP1 ... SETP8 (Setpoint options)

| Path                                                                                                    |                                                                                                    | Description                                                                                                    |
|----------------------------------------------------------------------------------------------------|----------------------------------------------------------------------------------------------------|----------------------------------------------------------------------------------------------------|
| SETP                                                                                                    |                                                                                                    | Configure the operation of each setpoint.                                                                                                    |
| L SETP <i>n</i><br>LTYPE<br>LOUTPL<br>LOGIC<br>LALARM<br>LSOURC<br>LSCOPE<br>LHYS <sup>(*)</sup><br>LMASK <sup>(*)</sup><br>LMASK <sup>(*)</sup><br>LDLY.OI<br>LNAME | JT<br>1<br>2<br>5<br>5<br>(**)<br>5<br>(***)<br>5<br>5<br>5<br>5<br>5<br>5<br>5<br>5<br>5<br>5<br>5<br>5<br>5 | TYPE determines the function of the setpoint.<br>Options are:<br>NONE : Always inactive<br>ON: Always active<br>OVER: active if weight over target<br>UNDER: active of weight under target<br>COZ: active if Centre of Zero<br>ZERO: active if Centre of Zero<br>NET: active if weight is zero<br>NET: active if net weight selected<br>MOTION: active if weight unstable<br>ERROR: active if error conditions detected<br>LGC.AND: active if inputs match the bits set in the |
| TYPE Values                                                                                                    | <0PT>                                                                                                    | LGC.OR: active if any inputs match the bits set in                                                                                                    |
| NONE <sup>(Delault)</sup><br>ON<br>OVER<br>UNDER<br>COZ                                                                                                    | LGC.OR<br>LGC.XOR<br>ERROR<br>TOL<br>PAUSE                                                                    | the mask<br>LGC.XOR: active if only one input matches the<br>bits set in the mask<br>TOL: active if batch out of tolerance<br>PAUSE: active if batch paused                                                                                                    |

#### **Quick Start - Software Version 2.x**

| ZERO WAIT                                               | WAIT: active if batch waiting for dump enable                                                          |
|---------------------------------------------------------|----------------------------------------------------------------------------------------------------|
| MOTION FILL                                             | RUN: active while batch is running (including                                                          |
| LGC.AND BUZZER                                          | when batch is paused)                                                                                  |
| OUTPUT Values <opt></opt>                               | FILL: active whenever any filling stage is running                                                     |
| NONE <sup>(Default)</sup> , IO1 IO32                    | BUZZER: active when the buzzer sounds.                                                                 |
| LOGIC Values <opt></opt>                                | <b>OUTPUT</b> specifies which IO to use or the setpoint output                                         |
| HIGH (Default) LOW                                      | <b>LOGIC</b> : Logic HIGH forces the output to follow the                                              |
| ALARM Values <                                          | setpoint activity. Logic LOW forces the output to                                                      |
| NONE <sup>(Default)</sup> SINGLE                        | the reverse of the setpoint activity.                                                                  |
| DOUBLE. FLASH                                           | ALARM: Alarms are triggered when the setpoint is active. Options are:                                  |
| SOURCE Values <opt></opt>                               | NONE: no alarm                                                                                         |
|                                                         | SINGLE: single BEEP                                                                                    |
| GROSS , NET,                                            | DOUBLE: double BEEP                                                                                    |
|                                                         | FLASH: flash display                                                                                   |
| (*)Only available to OVER,<br>UNDER and ZERO setpoints. | <b>SOURCE</b> : Select which weight values the setpoint checks against the target weight. Options are: |
| SCOPE Values <opt></opt>                                | GROSS: Gross weight always                                                                             |
| GLOBAL <sup>(Default)</sup> , PROD                      | NET: Net weight always                                                                                 |
| (**)Only available in v2.x                              | GR.or.NT: Gross or Net depending on which one<br>is displayed.                                         |
| UNDER setpoints.                                        | SCOPE: The setpoint target can be set to be                                                            |
| HYS Values <num></num>                                  | identical for all products (GLOBAL) or different for each product (PROD).                              |
| 0 to 999999 Default: 0                                  | <b>HYS</b> : Hysteresis defines the amount of weight                                                   |
| <sup>(*)</sup> Only for OVER, and                       | required for an active setpoint to become inactive                                                     |
| UNDER setpoints.                                        | again.                                                                                                 |
| MASK Values <num></num>                                 | hysteresis.                                                                                            |
| 0 to 4294967295                                         | <b>MASK</b> : a 24 bit number that is used by the logic setpoints to match IO1_IO24                    |
| Default: 0                                              | <b>DLY.ON</b> : Delay for logic setpoints before setpoint                                              |
| <sup>(cor)</sup> Only for LGC.AND,                      | becomes active.                                                                                        |
| setpoints.                                              | <b>HLD.OFF</b> : Delay for logic setpoint before setpoint becomes inactive.                            |
| DLY.ON Values <num></num>                               | NAME: give the setpoint a name, this will be shown                                                     |
| 0.00 to 600.00s                                         | when editing setpoint targets.                                                                         |
| Default: 0                                              |                                                                                                    |
| (***)Only for LGC.AND.                                  |                                                                                                    |
| LGC.OR and LGC.XOR                                      |                                                                                                    |
| setpoints.                                              |                                                                                                    |
| HLD.OFF Values <num></num>                              |                                                                                                    |
| 0.00 to 600.00s                                         |                                                                                                    |

| Default: 0                                                             |  |
|------------------------------------------------------------------------|--|
| <sup>(***)</sup> Only for LGC.AND,<br>LGC.OR and LGC.XOR<br>setpoints. |  |
| NAME Values <str></str>                                                |  |
| 6 character String                                                     |  |

# 6.9. BATCH

#### APP (Applications)(K411 and K412 only)

| Path                                                                | Description                                                                                                  |
|---------------------------------------------------------------------|----------------------------------------------------------------------------------------------------|
| BATCH<br>L APP                                                      | Set of predefined batching configurations for initial menu setup. The options vary the                       |
| APP Values <opt></opt>                                              | number of materials (FILL stages) and                                                                        |
| 1MAT.1SPD,<br>1MAT.2SPD, 1MAT.3<br>SPD,<br>2MAT.1SPD,<br>2MAT.2SPD, | speeds.<br>Choose an option closest to the application<br>to be programmed and vary settings as<br>required. |
| 2MAT.3SPD,                                                          | FILL stages are preset using multiple feeders and auto-flight correction.                                    |
|                                                                     | Each application has a DUMP stage.                                                                           |
| 6MAT.2SPD,<br>6MAT.3SPD                                             | Extra stages can be inserted or deleted as required.                                                         |
|                                                                     | 1MAT.1SPD – 1 material, 1 speed uses one single speed FILL stage and one DUMP stage.                         |
|                                                                     | 1MAT.2SPD – 1 material, 2 speed uses one FILL stage with two speeds and one DUMP stage.                      |
|                                                                     | <br>6MAT.3SPD – 6 materials, 3 speed uses six<br>FILL stages each with three speeds and one<br>DUMP stage.   |

**GEN (General)** 

| Path                                                                                                    | Description                                                                                                    |
|----------------------------------------------------------------------------------------------------|----------------------------------------------------------------------------------------------------|
| BATCH<br><sup>L</sup> GEN<br><sup>L</sup> ST.ILOCK<br><sup>L</sup> B.ILOCK                                                                 | <b>Start Interlock (ST.ILOCK)</b> : Input for start interlock if being used (distinct from FILL stage interlock). If used, batch will not start without this input active.                                                                                                    |
| LZ.START<br>LZ.ILOCK<br>REC.CHK<br>LAUTO.ST                                                                                                | <b>Batch Interlock (B.ILOCK)</b> : Input for batch interlock. This input must be on for batching to proceed. If not present the batch is paused automatically.                                                                                                    |
|                                                                                                    | <b>Zero on Start (Z.START):</b><br>YES – forces automatic zero at start of the batch.                                                                                                    |
| ⊢ FLT.AV<br>└ F.DISP<br>└ JOG.TGT<br>└ ABT.ACT                                                                                             | <b>Zero Interlock (Z.ILOCK):</b><br>YES – batch PAUSE.ERROR created if not<br>zero at start of batch. This can be used in<br>conjunction with Z.START.                                                                                                    |
| L ERROR<br>L TOL<br>L PRT.OUT<br>L DSD.USE                                                                                                 | <b>Recipe Check (REC.CHK):</b> YES - START key does not operate unless RECIPE key is pressed first.                                                                                                    |
| <sup>L</sup> B.PREF                                                                                                    | Auto Start (AUTO.ST):                                                                                                    |
| ST.ILOCK Values <opt></opt>                                                                                                    | SINGLE: Single batch only                                                                                                    |
| NONE(Default),IO1<br>IO32                                                                                                    | CONT: Continuous restart until PAUSE or<br>ABORT by Operator                                                                                                    |
| B.ILOCK Values <opt><br/>NONE(Default),IO1</opt>                                                                                           | NUM: To allow Operator to specify number of batches through RECIPE key.                                                                                                    |
| IO32<br>Z.START Values <opt><br/>YES, NO(Default)<br/>Z.ILOCK Values <opt><br/>YES, NO(Default)<br/>REC.CHK Values <opt></opt></opt></opt> | TIME: batch from start time (TM.STRT) at<br>repeat time (TM.RPT) intervals until the<br>stop time (TM.STOP), time settings are set<br>through the RECIPE key. If the start and<br>stop times are set to the same value the<br>indicator will batch continuously at the<br>repeat time intervals. |
| YES, NO <sup>(Default)</sup>                                                                                                    | Auto-clear Number Batches (NUM.CL):                                                                                                    |
| AUTO.ST Values <                                                                                                    | YES automatically clears number of batches at the end of the run of multiple batches.                                                                                                    |
| TIME                                                                                                    | Proportional Control (PROP.TP): This                                                                                                    |
| NUM.CL Values <opt></opt>                                                                                                    | control only affects targets, not in-<br>flight/prelims.                                                                                                    |
| PROP.TP Values <opt></opt>                                                                                                    | Percentage (PC): 5% to 2000%,                                                                                                    |

#### **Quick Start - Software Version 2.x**

| NONE <sup>(Default)</sup> , PC, PROP, | Proportion (PROP): 0.050 to 20.000                                                                                                    |
|---------------------------------------|----------------------------------------------------------------------------------------------------|
| TOTAL, AUTO                           | Total (TOTAL): Total batch weight.                                                                                                    |
| PROP.CL Values <opt></opt>            | Auto (AUTO): Automatically recalculate                                                                                                    |
| YES, NO <sup>(Default)</sup>          | proportion after first fill stage.                                                                                                    |
| USE.PT Values <opt></opt>             | Auto-clear Proportion (PROP.CL):                                                                                                    |
| YES, NO                               | YES - Automatically clears proportion to                                                                                                    |
| FLT.AV Values <num></num>             | 100% at the end of the batch, or the end of                                                                                                    |
| 1100                                  | the run if multiple batches.                                                                                                    |
| F.DISP Values <opt></opt>             | Preset Tare (USE.PT): YES if Preset Tare                                                                                                    |
| END, REMAINING                        | tare is set using the RECIPE key and is                                                                                                    |
| JOG.TGT Values <opt></opt>            | activated at the start of the batch.                                                                                                    |
| TARGET, TOL.LOW                       | In-Flight Average (FLT.AV): The number                                                                                                    |
| ABT.ACT Values <                      | of fill results that are averaged to determine                                                                                                    |
| TOTAL, IGNORE                         | the in-flight setting. (Extreme flight results                                                                                                    |
| ERROR Values <opt></opt>              | are not included in the calculation to remove                                                                                                    |
| IGNORE, PAUSE (Bondary)               | more than 5 results averaged) Used with                                                                                                    |
| IOL VAIUES <opt></opt>                | the automatic in-flight correction method.                                                                                                    |
| PAUSE                                 | Fill Display (F.DISP): show either the END                                                                                                    |
| PRT.OUT Values <opt></opt>            | target or the REMAINING weight to target                                                                                                    |
| NONE <sup>(Default)</sup> , PRINT.1.  | when filling.                                                                                                    |
| PRINT.2                               | Jogging target (JOG.TGT):                                                                                                    |
| DSD.USE Values <opt></opt>            | TARGET: Jogging to continue until target                                                                                                    |
| NONE <sup>(Default)</sup> , FILL,     | reached.                                                                                                    |
| BATCH                                 | IOL.LOW: Jogging to continue until low                                                                                                    |
| B.PREF Values <opt></opt>             | Abort Action (ABT ACT): Action to be                                                                                                    |
| ACCURACY (Default),                   | taken on the batch being aborted.                                                                                                    |
| SPEED                                 | TOTAL: to total material and batch                                                                                                    |
|                                       | quantities for the aborted batch.                                                                                                    |
|                                       | IGNORE: to not include quantities from                                                                                                    |
|                                       |                                                                                                    |
|                                       | aborted batches in totals.                                                                                                    |
|                                       | Error handling (ERROR): PAUSE to pause                                                                                                    |
|                                       | <b>Error handling (ERROR):</b> PAUSE to pause<br>batch on system errors, overload or                                                                                                    |
|                                       | <b>Error handling (ERROR):</b> PAUSE to pause<br>batch on system errors, overload or<br>underload with a PAUSE.ERROR prompt<br>displayed.                                                                                                    |
|                                       | Error handling (ERROR): PAUSE to pause<br>batch on system errors, overload or<br>underload with a PAUSE.ERROR prompt<br>displayed.<br>Tolerance Action (TOL):                                                                                       |
|                                       | <ul> <li>aborted batches in totals.</li> <li>Error handling (ERROR): PAUSE to pause batch on system errors, overload or underload with a PAUSE.ERROR prompt displayed.</li> <li>Tolerance Action (TOL):</li> <li>BEEP: beep and continue</li> </ul> |

| prompt displayed                                                                                                    |
|----------------------------------------------------------------------------------------------------|
| <b>Print Out (PRT.OUT):</b> Printout to be used by the batching process.                                                                                                    |
| <b>DSD Use (DSD.USE):</b> When to store data in the DSD (if fitted).                                                                                                    |
| FILL: store DSD data at the end of each fill stage.                                                                                                    |
| BATCH: store DSD data at the end of each batch.                                                                                                    |
| <b>Batch preference (B.PREF)</b> (K410 and K412 only): Sets the preference for accuracy or speed. If set to speed it will assume the batch started at a gross weight of 0 rather than taking a reading. |

#### MAT (Material)

| Path                      | Description                                                                                        |
|---------------------------|----------------------------------------------------------------------------------------------------|
| BATCH<br>LMAT<br>LNAME 1n | Sets the name of each material to be displayed in the Secondly ID, decimal point can also be used. |
| NAME Values <str></str>   | K410 has 1 material                                                                                |
| 8 character string        | K411 has 6 materials                                                                               |
|                           | K412 has 20 materials                                                                              |

#### STAGES

| Path                     | Description                                                                                                    |
|--------------------------|----------------------------------------------------------------------------------------------------|
| BATCH<br>LSTAGES<br>LNUM | Sets the number of STAGES with the option<br>of including their TYPE (this can be altered<br>within the actual STAGE set up also).                                                                                               |
|                          | NUM: To set number of stages.                                                                                                    |
|                          | INSERT: A new stage can be inserted within the existing stages, or add at the end (APPEND).                                                                                                    |
| 110                      | To insert a new stage within existing stages,<br>scroll through the stages and select the<br>stage that the new stage is to be before and<br>press <ok>. The type for this new stage<br/>can be set after the prompt TYPE?.</ok> |
|                          | To insert a new stage at the end, scroll through the stages to APPEND and press <ok>. The type for this new stage can be set after the prompt TYPE?.</ok>                                                                        |
|                          | DELETE: Scroll through stages and press <ok> to delete the stage.</ok>                                                                                                    |

STAGE.n:FILL

| Path                               | Description                                          |
|------------------------------------|------------------------------------------------------|
| BATCH                              | Configuration of a FILL stage.                       |
| LSTAGES                            | Outputs – Outputs are active all the time when       |
| <sup>L</sup> STAGE.n               | selected.                                            |
| LTYPE : FILL                       | Slow Fill (S.FILL): Output for slow fill             |
| <sup>L</sup> S.FILL                | Medium Fill (M.FILL): Output for medium fill if      |
|                                    | East Fill (F FILL): Output for fast fill if used     |
| ⊢ F.FILL                           | Input (INPUT): Input used to end fill stage before   |
|                                    | target weight is reached.                            |
|                                    | Wait for input (IN.WAIT): if this is set to ON then  |
|                                    | the stage will not exit until the input is active.   |
|                                    | Interlock (I.LOCK): Input to use as a filling        |
|                                    | interlock. This input must be on for filling to      |
|                                    | automatically A single input can be used as the      |
|                                    | interlock for more than one filling stage.           |
| <sup>L</sup> DLY.ST                | Stage Output (STG.OUT): Output to identify this      |
| L DLY.CHK                          | stage if used.                                       |
|                                    |                                                      |
| L JOG.ON *                         | Feeder Control (FEEDER): SINGLE for only one         |
|                                    | feeder used at any time, MUL I to allow multiple     |
|                                    | Material (MAT)(K411 only): Select material for this  |
|                                    | FILL stage. (Allows the same material to be filled a |
| S Ell I Values cont                | number of times in the same batch.)                  |
|                                    | Action at Start (ST.ACT): Automatic action at the    |
| M.FILL Values <opt></opt>          | start of this FILL stage.                            |
| NONE <sup>(Default)</sup> 101 1032 |                                                      |
| F.FILL Values COPTS                | at the end of this fill stage.                       |
| NONE <sup>(Default)</sup> 101 1032 | Manual (MAN.FLT): Uses in-flight as set by           |
| INPLIT Values com                  | operator only.                                       |
| NONE <sup>(Default)</sup> IO1 IO32 | Jogging (JOG): Jog using in-flight as set by         |
| IN WAIT Values com                 | operator.                                            |
| OFF <sup>(Default)</sup> ON        | (as set up in the BATCH:GEN) and no jogging.         |
|                                    | Auto Jog (AUT.JOG): Uses the average in-flight       |
|                                    | (as set up in the BATCH:GEN) and jogging.            |
| STG OUT Values                     |                                                      |
| Default)                           | Delay Timers to add a time delay within this stage.  |
| NONE <sup>(201111)</sup> , IO1IO32 | Delay Start (DLY.ST): occurs at the start of this    |
| FEEDER Values <opt></opt>          | stage.                                               |

#### **Quick Start - Software Version 2.x**

| SINGLE, MULT                               | Delay End (DLY.END): occurs at the end of this                                                        |
|--------------------------------------------|----------------------------------------------------------------------------------------------------|
| MAT Values <opt></opt>                     | stage.                                                                                                |
| 16                                         | Hold-Off-Check (DLY.CHK): stops any weight                                                            |
| ST.ACT Values <opt></opt>                  | checks after a decision has been made concerning                                                      |
| NONE <sup>(Default)</sup> , TARE, GROSS    | slow fill, or when the dump output is first turned on.                                                |
| CORR Values <opt></opt>                    |                                                                                                    |
| JOG, MAN.FLT, AUT.JOG<br>AUT.FLT           | <b>Jog Timing:</b> To control jogging, times are set for how long the Slow Fill output is ON and OFF. |
| DLY.ST, DLY.END                            | Number of jogs in a set (JOG.SET): Specifies how                                                      |
| 0.0 <sup>(Default)</sup> 18,000.0s         | before the instrument waits for no motion. If target                                                  |
| DLY.CHK Values <num></num>                 | not reached the process will repeat as necessary.                                                     |
| 0.0 <sup>(Default)</sup> 60,000.0s         | Maximum number of jog sets (MAX.SET):<br>Specifies the maximum number of jog sets that                |
| JOG.ON, JOG.OFF                            | should be attempted to reach the target, a setting of                                                 |
| Values <num>*</num>                        | U is unlimited jog sets.                                                                              |
| 0.1 <sup>(Default)</sup> 60.0s             | Fill direction (DIRN): Sets if weight should                                                          |
| JOG.SET Values <num>*</num>                | increase of decrease write fining.                                                                    |
| 120                                        |                                                                                                    |
| MAX.SET Values <num>*</num>                |                                                                                                    |
| 020                                        |                                                                                                    |
| DIRN Values <opt></opt>                    |                                                                                                    |
| W.IN <sup>(Default)</sup> , W.OUT          |                                                                                                    |
| (*) NB only available with JOG and AUT.JOG |                                                                                                    |

#### STAGE.n:DUMP

| Path                                                                                                    | Description                                                                                                    |
|----------------------------------------------------------------------------------------------------|----------------------------------------------------------------------------------------------------|
| ВАТСН                                                                                                    | Hardware:                                                                                                    |
| L STAGES                                                                                                    | <b>Output (DMP.OUT):</b> Output to by used for dump signal.                                                                                                    |
| L TYPE : DUMP                                                                                                    | <b>Stage (STG.OUT):</b> Output to identify this stage                                                                                                    |
|                                                                                                    | <b>Tolerance (ON.TOL):</b> Sets if dump stage will run if the batch is in or out of tolerance.                                                                                                    |
| L ENABLE<br>L EN.LTCH<br>L DMP.TYP                                                                                                    | <b>Dump Interlock input (I.LOCK):</b> If used,<br>this input signal must be present for the<br>dump stage to continue to operate.                                                                                 |
|                                                                                                    | <b>Dump Enable (ENABLE):</b> This input is both edge and level sensitive and must be detected for the dump stage to proceed.                                                                                      |
| L JOG.ON<br>L JOG.OFF<br>L JOG.SET<br>L TOL.HI<br>L PLS.TME                                                                                                    | <b>Enable Latch (EN.LTCH):</b> If set to ON then<br>the dump enable will be detected at any time<br>throughout the batch, if set to OFF then the<br>dump enable will be detected only during the<br>dump stage.   |
| DMP.OUT Values <opt> NONE<sup>(Default)</sup>, IO1IO32 STG OUT Values <opt< th=""><th><b>Dump Type (DMP.TYP):</b> Can dump for a given length of TIME or to a given WEIGHT if non zero.</th></opt<></opt> | <b>Dump Type (DMP.TYP):</b> Can dump for a given length of TIME or to a given WEIGHT if non zero.                                                                                                    |
| NONE <sup>(Default)</sup> , IO1IO32                                                                                                    | <b>Correction (CORR):</b> Only available if dump type is weight.                                                                                                    |
| BOTH <sup>(Default)</sup> , IN, OUT                                                                                                    | JOG to using jogging correction at the end of a dump to weight.                                                                                                    |
| NONE <sup>(Default)</sup> , IO1IO32                                                                                                    | <b>Delay Timers</b> to add a time delay within this stage.                                                                                                    |
| NONE <sup>(Default)</sup> , IO1IO32, F1,<br>F2, F3                                                                                                    | <b>Delay Start (DLY.ST):</b> occurs at the start of this stage.                                                                                                    |
| EN.LTCH Values <opt><br/>OFF, ON<sup>(Default)</sup></opt>                                                                                                    | <b>Delay End (DLY.END):</b> occurs at the end of this stage.                                                                                                    |
| DMP.TYP Values <opt><br/>WEIGHT<sup>(Default)</sup>, TIME<br/>CORR Values <opt>**<br/>NONE<sup>(Default)</sup>, JOG</opt></opt>                                                                           | Hold-Off-Check (DLY.CHK): stops any<br>weight checks after a decision has been<br>made concerning the outputs. For example<br>when fast fill changes to slow fill, or when<br>the dump output is first turned on. |
| DLY.ST, DLY.END                                                                                                    | Jogging options are only available when                                                                                                    |

#### **Quick Start - Software Version 2.x**

| Values <num></num>                               | dumping to WEIGHT with correction of         |
|--------------------------------------------------|----------------------------------------------|
| 0.018,000.0s                                     | JOG.                                         |
| DLY.CHK Values <num></num>                       | Jog Timing: To control logging, times are    |
| 0.060,000.0s                                     | set for how long the Slow Fill output is ON  |
| JOG.ON, JOG.OFF                                  | and OFF.                                     |
| Values <num>*</num>                              | Number of iogo in a set ( IOC SET):          |
| 0.160.0s                                         | Specifies how many 'iogs' (Slow Fill ON then |
| JOG.SET Values <num>*</num>                      | OFF) are performed before the instrument     |
| 120                                              | waits for no motion If target not reached    |
| TOL.HI Values <num>**</num>                      | the process will repeat as necessary.        |
| 099,999                                          | Rumn Terret (TOL HI): Only evaluate          |
| PLS.TME Values <num> ***</num>                   | when dumping to WEIGHT. Sola maximum         |
| 0.1018,000.00s                                   | weight allowed for dump completion           |
| Note:                                            | weight allowed for dump completion.          |
| (*) only available with JOG                      | Pulse Time: Only available when dumping      |
| (**) only available when WEIGHT type<br>selected | to TIME. Sets number of seconds dump         |
| (***) only available when TIME type selected     | output is pulsed.                            |

#### STAGE.n: PULSE

| Path                                                                   | Description                                                                                                    |
|------------------------------------------------------------------------|----------------------------------------------------------------------------------------------------|
| BATCH<br>L STAGES                                                      | A stage to pulse an output where the pulse duration settable by an operator.                                                                                                    |
| L STAGE.n<br>L TYPE : PULSE<br>L NAME                                  | <b>NAME</b> : 8 character string to name this PULSE stage and to be displayed in the Secondary ID.                                                                               |
|                                                                        | Hardware                                                                                                    |
|                                                                        | <b>Pulse Output (PLS.OUT):</b> The output to be used for the pulse signal.                                                                                                    |
| └ PROMPT<br>└ ST.ACT                                                   | <b>Stage Out (STG.OUT):</b> Output to identify this stage.                                                                                                    |
| L DLY.ST<br>L DLY.END<br>L LINK                                        | <b>Input (INPUT):</b> The input used to finish the pulse stage. If NONE is selected, the instrument will wait for START or OK key. If IGNORE is selected, the timer will be used |
| 18 characters                                                          | instead.                                                                                                    |
| PLS.OUT Values <opt><br/>IO1IO32<br/>STG.OUT Values <opt></opt></opt>  | <b>Timer (TIMER):</b> Use or ignore timer for pulse stage. If set to ignore then the input will be used instead.                                                                 |
| NONE <sup>(Derault)</sup> , IO1IO32<br>INPUT Values <opt></opt>        | <b>Prompt (PROMPT):</b> 9 character string to be shown on Secondary Display.                                                                                                    |
| NONE <sup>(Default)</sup> , F1F3,<br>IO1IO32, IGNORE                   | <b>Start Action (ST.ACT):</b> Automatic action at the start of this PULSE stage.                                                                                                 |
| USE <sup>(Default)</sup> , IGNORE                                      | Delay Timers                                                                                                    |
| PROMPT Values <srr> 19 characters</srr>                                | <b>Delay Start (DLY.ST):</b> Delay to occur at the start of the PULSE stage.                                                                                                    |
| ST.ACT Values <opt><br/>NONE<sup>(Default)</sup>, TARE, GROSS</opt>    | <b>Delay End (DLY.END):</b> Delay to occur at the end of the PULSE stage.                                                                                                    |
| DLY.ST, DLY.END<br>Values <num><br/>0<sup>(Default)</sup>18,000s</num> | <b>LINK:</b> Used to repress PULSE if previous or next fill or dump stages are not run.                                                                                          |
| LINK Values <opt><br/>NONE<sup>(Default)</sup>, PREV, NEXT</opt>       |                                                                                                    |

# 6.10. ANL.OUT (Analogue Output)(K411 only)

| Path                                       | Description                                                                                       |
|--------------------------------------------|---------------------------------------------------------------------------------------------------|
| ANL.OUT                                    | Configures the operation of the analogue transmission.                                            |
|                                            | <b>ABS</b> (Absolute Weight): Transmit negative weight values the same as positive weight values. |
|                                            | SOURCE: GROSS, NET, GR.or.NT                                                                      |
| ABS Values <opt></opt>                     | <b>RANGE</b> : Set the weight range. Options are:                                                 |
| NO <sup>(Default)</sup> , YES              | FULLSCALE: 0 to full scale                                                                        |
| SOURCE Values <                            | CUSTOM: Use WGT.LO and WGT.HI                                                                     |
| GROSS <sup>(Default)</sup> , NET           | WGT.LO (Weight Low): Weight                                                                       |
| GR.or.NT                                   | corresponding to the lower analogue limit.                                                        |
| RANGE Values <                             | (e.g. UV or 4mA)                                                                                  |
| FULLSCALE <sup>(Default)</sup> ,<br>CUSTOM | <b>WGT.HI</b> (Weight High): Weight corresponding to the higher analogue limit.                   |
| WGT Values <num>*</num>                    |                                                                                                   |
| -999999 999999                             |                                                                                                   |
| *only available when<br>RANGE is CUSTOM    |                                                                                                   |

# 6.11. End (Save and exit)

# 7. Accessory Modules

# 7.1. General

Up to four (4) accessory modules can be plugged into the rear of the instrument to provide additional features such as:

- power supply options, e.g. mains power or batteries
- communications ports, e.g. RS485 networking
- analogue outputs (K411 only), e.g. 4-20mA or 0-10V
- digital inputs and digital outputs, e.g. external buttons or setpoint outputs

The slots on the rear of the instrument are marked as 1, 4, 5 and 6 (note 2 and 3 are not available).

# CAUTION Instrument must be switched off before connecting or disconnecting accessory modules.

# 7.2. Installation and configuration

Basic steps for installation of modules:

- Check instrument switched off.
- Connect module. Refer to the specific module manual for wiring details.
- Switched instrument on.
- Enter safe setup or full setup.
- Go to applicable area in setup menu and allocation functions to hardware as required.
- Review hardware allocation and test.

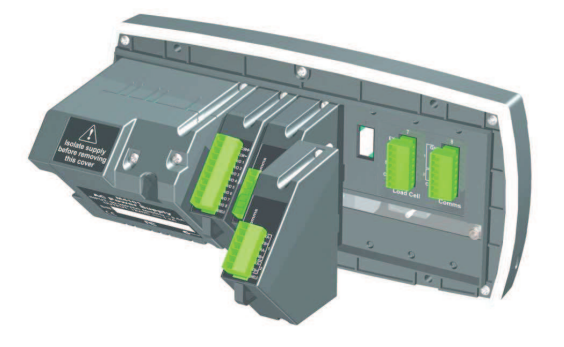

# 7.3. Input/Output Configuration

Inputs/outputs are provided using accessory modules, such as the M4301, M4302 and M4401. Some modules provide I/O which can be inputs or outputs depending on configuration. The I/O range for each module is given in the module manual. For example, M4301 is IO1 to IO8 and M4302 is IO17 to IO20.

# 7.3.1. Inputs

Three assignable keys are built into the indicator (F1..F3) and they can be configured as certain types of inputs, in addition to module inputs.

Various inputs are specified in the special functions (FUNC) and batching (BATCH) sections of the setup. Some example inputs within the setup menu are shown below.

| FUNC                                                    | BATCH                          | BATCH                                                                                                    |
|---------------------------------------------------------|--------------------------------|----------------------------------------------------------------------------------------------------|
| L NUM (18)<br>SF <i>n</i><br>LTYPE<br>L <b>KEY</b><br>L | LGEN<br>L <b>ST.ILOCK</b><br>L | L STAGES<br>LSTAGE.n1<br>LTYPE : FILL<br>L<br>L I.LOCK<br>L<br>STAGE.n2<br>L TYPE : PULSE<br>L<br>L INPUT |

Debounce can be customised in H.WARE:IO.HW.

# 7.3.2. Outputs

Various outputs are specified in the set points (SETP) and batching (BATCH) sections of the setup.

Up to 8 setpoint outputs can be specified by type and physical output. Each type of batching stage allows for a number of outputs. Some example outputs within the setup menu are shown below.

| BATCH                                                                                                    | BATCH                                                                                          | SETP                                                                                                    |
|----------------------------------------------------------------------------------------------------|------------------------------------------------------------------------------------------------|----------------------------------------------------------------------------------------------------|
| L STAGES<br>L STAGE.n<br>L TYPE : <b>DUMP</b><br>L <b>DMP.OUT</b><br>L <b>STG.OUT</b><br>L I.LOCK<br>L ENABLE | L STAGES<br>L STAGE.n<br>L TYPE : <b>PULSE</b><br>NAME<br>L <b>PLS.OUT</b><br>L <b>STG.OUT</b> | L NUM (18)<br>L SETP <i>n</i><br>LTYPE<br>L <b>OUTPUT</b><br>LOGIC<br>LALARM<br>LSOURCE <sup>(*)</sup><br>LSCOPE <sup>(**)</sup><br>LHYS <sup>(**)</sup> |

These setup menus are discussed further in 6.9 BATCH page 40 and 6.7 PRINT (Printouts) page 36.

# 7.4. Analogue Output (K411 only)

Accessory module M4401 provides an analogue output. Currently the instrument supports a single analogue output. It is configured with settings in H.WARE and ANL.OUT. A type of voltage or current output must be selected.

| H.WARE                                                               | ANL.OUT                                              |
|----------------------------------------------------------------------|------------------------------------------------------|
| LANL.HW<br>LTYPE<br>CLIP<br>FRC.OUT<br>ANL.CAL<br>LADJ.LO<br>LADJ.HI | L ABS<br>L SOURCE<br>L RANGE<br>L WGT.LO<br>L WGT.HI |

These setup menus are discussed further in ANL.OUT (Analogue Output) page 50 and 6.2 H.WARE (Hardware Configuration & Test) page 21.

# 7.5. Communications

There are several accessory modules which provide additional communications ports. Examples are M4201, M4202 and M4203.

Configuration parameters are divided into hardware (e.g. baud rate or parity) and application (e.g. auto transmit format or networking) settings.

| H.WARE                                                                                                    | SER.AUT                                                                          | FUNC                                             |
|----------------------------------------------------------------------------------------------------|----------------------------------------------------------------------------------|--------------------------------------------------|
| L SER1.HW<br>BAUD<br>PARITY<br>DATA<br>DATA<br>STOP<br>DTR<br>TERM<br>SER2.HW<br>BAUD<br>PARITY<br>DATA<br>STOP<br>DTR<br>DTR<br>TERM<br>RING | LAUTO. <i>n</i><br>LTYPE<br>SERIAL<br>FORMAT<br>SOURCE<br>EV.AUTO <sup>(*)</sup> | L SER.NET<br>L TYPE<br>L <b>SERIAL</b><br>L ADDR |

These setup menus are discussed further in 6.2 H.WARE (Hardware Configuration & Test) page 21, page 35 and 6.4 FUNC (Special functions) page 29.

# 7.6. Ethernet Module

Ethernet connectivity is provided via the M4221 accessory module. This module appears in place of a communications module. SER.2A and SER.2B are routed to the Ethernet module.

# 7.6.1. Configuration

Configuration parameters are divided into hardware (e.g. IP address, network mask or default gateway) and application (e.g. print format, auto transmit format or networking) settings.

- 1. Ensure module is connected and instrument is switched on.
- 2. Enter safe setup (or full setup) and go to the HDWARE: ETH.HW (Ethernet Hardware) menu.

- 3. HDWARE:ETH.HW: Configure settings for the module. DHCP is often sufficient, however you should obtain correct settings from your network administrator.
- 4. Application Settings: These settings are identical to the communication module discussed in Section Error! Reference source not found.
- 5. The module supports 1 bi-directional TCP connection on port 2222 representing SER.2A, and upto 10 transmit-only TCP connections on port 2223 representing SER.2B.

# 7.6.2. Testing and debugging

The current IP configuration can be found under the Acc menu for the module. PC network tools such as "ping" and "telnet" in addition to the viewer software can be used to establish a connection to the indicator over the network. See also the Troubleshooting section in the module manual.

# 7.7. DSD Module

Alibi memory is provided by the Data Storage Device (DSD).

Configuration parameters are divided into hardware (e.g. auto clearing when full and custom string) and application (e.g. when to store data in the DSD). These settings are discussed further in 6.2 H.WARE (Hardware Configuration & Test) page 21 and 6.9 BATCH page 40.

# 8. Hardware Testing

# 8.1. Overview

Indicator hardware can be checked using settings in the H.WARE menu. Overall hardware allocation is reviewed and clashes noted in the ALLOC menu. The status of inputs can be checked (TST.IN) and outputs forced (FRC.OUT) using items in the IO.HW menu. When an analogue card is fitted, the output can be set also for testing purposes.

# 8.2. Check Hardware Allocation

Overall hardware allocation can be reviewed within H.WARE:ALLOC. This will display any special functions allocated to the function keys, the communications hardware setup and each IO allocation on each module. For each item its serial number and location (eg. slot number for modules) is displayed by using the +/- key.

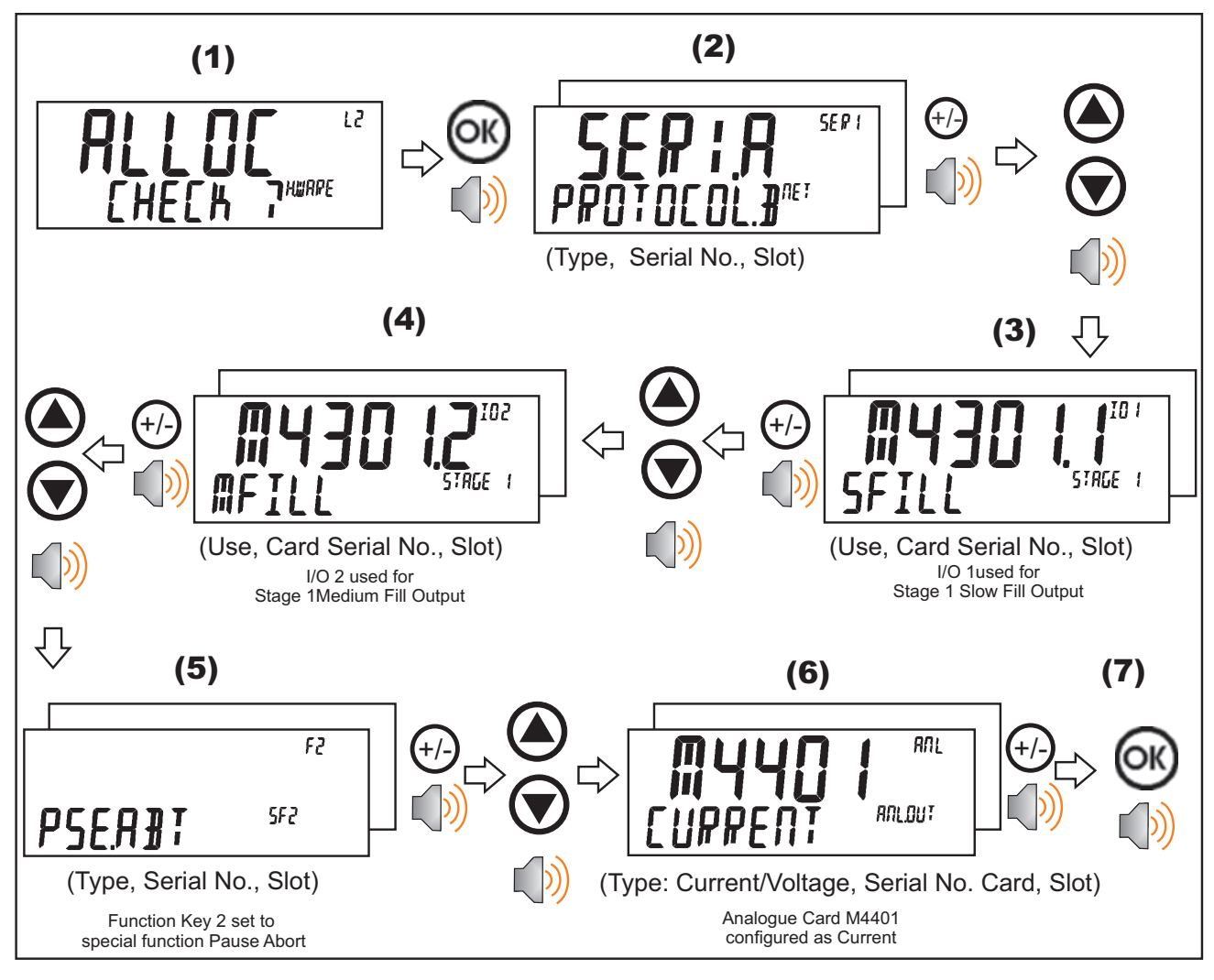

# IO Clashes

If an item of hardware has been allocated to more than one function either a CHECK or CLASH prompt will be displayed.

CHECK means that the indicator will function correctly; however, the setup is unusual and should be checked. For example, IO1 has been configured as a stage output in 2 stages.

CLASH means that the indicator cannot function as configured and the setup should be changed. For example, F1 has been configured as a print key and a blanking input.

# 8.3. Check Inputs

The status of inputs can be reviewed using HD.WARE:OI.HW:TST.IN. This function displays the input status of a block of eight (8) IO.

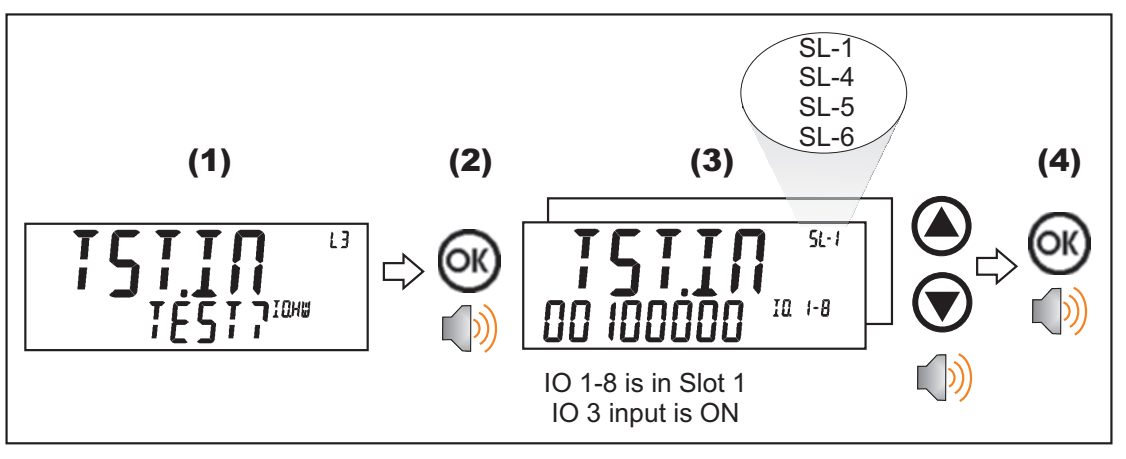

# 8.4. Force Outputs

An output can be forced using HD.WARE:IO.HW:FRC.OUT.

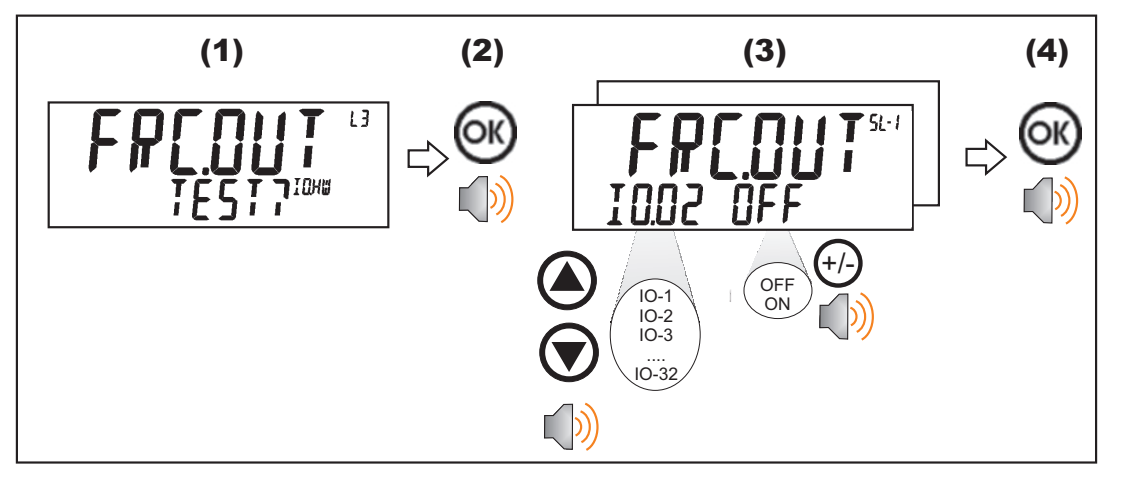

# Quick Start - Software Version 2.x8.5.Force Analogue Output (K411 only)

An analogue output, voltage or current can be driven using HD.WARE:ANL.HW:FRC.OUT for testing purposes.

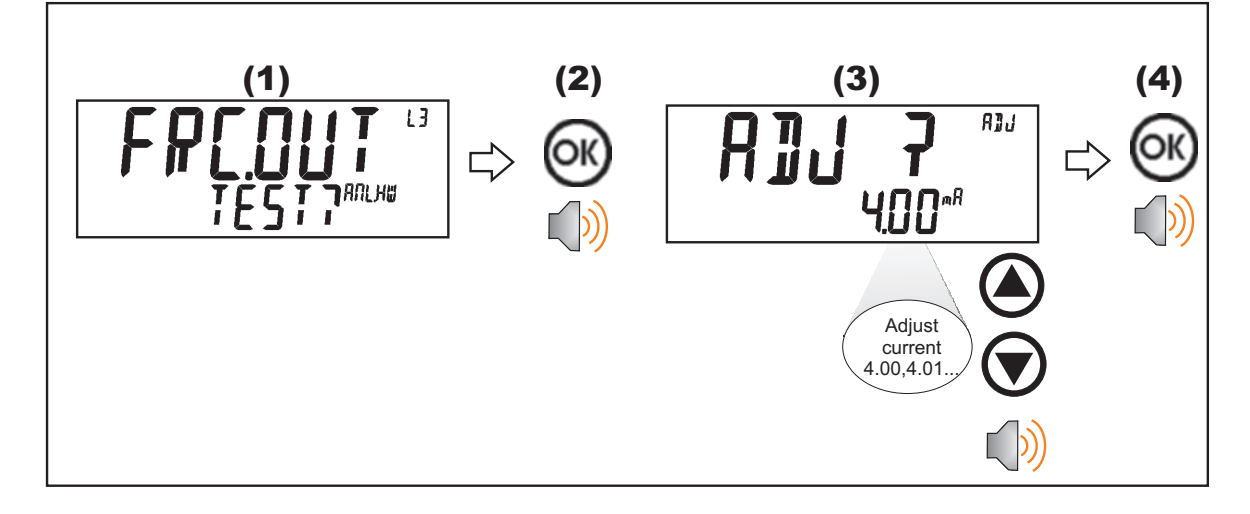

# 8.6. Check Load Cell Hardware

The mV/V reading of the load cell can be viewed along with the number of times it has been overloaded in HD.WARE:LC.HW:MVV and OL.CNT.

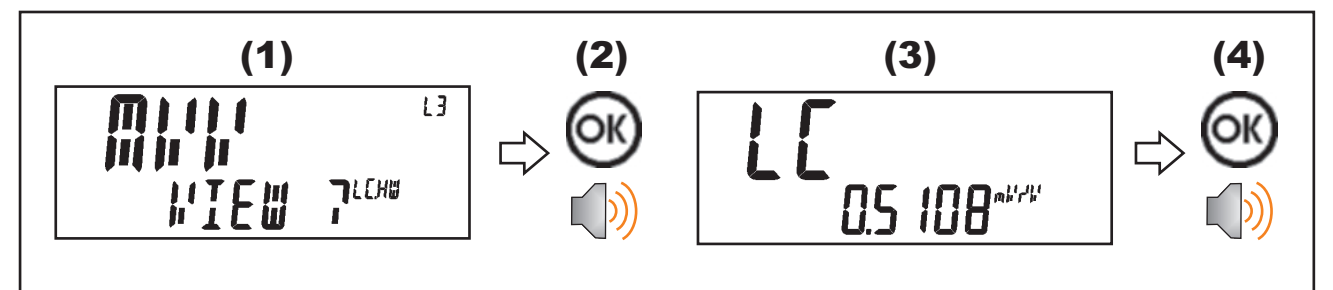

# 9.Error Messages

#### 9.1. Overview

Error messages may be displayed to warn of operation outside of the acceptable limits. Short messages (XXXXX) will appear as a single message. Longer messages (XXXXXX) (YYYYY) will appear on the display in two parts, first the (XXXXX) part, then the (YYYYY) part.

# 9.2. Weighing Errors

These messages show status messages or errors that may occur during normal weighing operation.

| Error               | Description                                                                                                    | Resolution                                                                             |
|---------------------|----------------------------------------------------------------------------------------------------|----------------------------------------------------------------------------------------|
| (U.LOAD)            | The weight is below the minimum allowable weight reading.                                                                                                    | Increase the weight<br>or decrease the<br>minimum allowable<br>weight reading.         |
| (O.LOAD)            | The weight is above the maximum<br>allowable weight reading.<br>Warning - overloading may damage<br>mechanical scale elements.                                                                                      | Check the condition<br>of load cell<br>connections. Check<br>for damaged load<br>cell. |
| (ERROR)<br>(RANGE)  | The weight reading is beyond the<br>limit set for Zero operation. The<br>operation of the <zero> key is<br/>limited in the setup during<br/>installation. The indicator cannot be<br/>Zeroed at this weight.</zero> | Increase the Zero<br>Range (Z.RANGE)<br>or use the <tare><br/>key instead.</tare>      |
| (ERROR)<br>(MOTION) | Scale motion has prevented a<br><zero> or <tare> operation from<br/>occurring on command.</tare></zero>                                                                                                    | Try the operation<br>again once the scale<br>is stable.                                |
| (ERROR)<br>(ADC)    | An error with the ADC has prevented<br>a <zero> or <tare> operation<br/>from occurring</tare></zero>                                                                                                    | Ensure load cell cabling is correct.                                                   |

#### 9.3. Setup Errors

These messages show status messages or errors that may occur during the instrument setup.

| Error                      | Description                                                                                                    | Resolution                                                                                                    |
|----------------------------|----------------------------------------------------------------------------------------------------|----------------------------------------------------------------------------------------------------|
| (ENTRY)<br>(DENIED)        | When accessing setup,<br>more than three<br>attempts have been<br>made with the incorrect<br>passcode.           | Turn the instrument<br>off. When the<br>instrument is turned<br>back on, enter the<br>correct passcode to<br>access setup. |
| (WR DENIED)<br>(RD DENIED) | The instrument may be<br>in Safe Setup and an<br>item that needs Full<br>Setup has been<br>selected for editing. | Access Full Setup to access this item.                                                                                     |

# 9.4. Calibration Errors

Following are a list of the possible error messages that may be displayed to warn of failed or incorrect calibration:

| Error                   | Description                                                                                                    | Resolution                                                        |
|-------------------------|----------------------------------------------------------------------------------------------------|-------------------------------------------------------------------|
| (FAILED)<br>(BAND)      | An attempt has been<br>made to calibrate with a<br>weight or signal which is<br>not in the valid range.                      | Check weights and retry.                                          |
| (FAILED)<br>(ERROR)     | An attempt has been<br>made to calibrate while<br>the scale signal is not<br>valid.                                          | Check loadcell<br>connection and the<br>4-wire/6-wire<br>setting. |
| (FAILED)<br>(TIMEOUT)   | For an unknown reason,<br>the calibration was<br>unable to complete.                                                         | Retry.                                                            |
| (FAILED)<br>(RES)       | An attempt has been<br>made to calibrate the<br>scale to a resolution<br>which is too high for the<br>instrument.            | Check weights and retry.                                          |
| (FAILED)<br>(TOO CLOSE) | An attempt has been<br>made to add a<br>linearisation point too<br>close to zero, span or<br>another linearisation<br>point. | Check weights and retry.                                          |

# 9.5. Pause Conditions

The following table lists the possible pause messages that may be displayed due to the condition noted.

| Pause Msg           | Description                                                                                                    | Resolution                                                                                                    |
|---------------------|----------------------------------------------------------------------------------------------------|----------------------------------------------------------------------------------------------------|
| "OPER"              | Operator pause via function key                                                                                                    | Press Start when ready                                                                                                    |
| "OLOAD",<br>"ULOAD" | Paused due to an overload or underload error having occurred.                                                                                  | Take action as<br>required for error<br>then press Start to<br>restart batching.                                                                                   |
| "ERROR"             | System error present or<br>ADC operation failed for<br>some reason. The error will<br>be shown on the lower right<br>display.                  | Take action as<br>required to resolve<br>the error. Press<br>Start to restart<br>batching.                                                                         |
| "TOL"               | Paused because out of<br>tolerance on Fill stage. This<br>only occurs if the option<br>(Pause on out of tolerance)<br>is enabled.              | Take action as<br>required. Press<br>Start to restart<br>batching.                                                                                                 |
| "ILOCK"             | Paused because interlock<br>condition not met (start, fill,<br>dump interlocks)                                                                | Activate interlock<br>condition. Press<br>Start to restart<br>batching.                                                                                            |
| "INFLIGHT"          | Pause if fast, medium and<br>slow fills are not set to<br>switch in the correct order,<br>or the in-flight is greater<br>than the fill target. | Using the inflight<br>key, check F.PRE<br>(if used), M.PRE (if<br>used) and FLIGHT.<br>Compare in-flight to<br>fill target. Press<br>Start to restart<br>batching. |
| "SUSPEND"           | Operator suspend via function key press                                                                                                    | Press Start when<br>ready                                                                                                    |

#### 9.6. Diagnostic Errors

The instrument continually monitors the condition of the internal circuits. Any faults or out-of-tolerance conditions are shown on the display as an **E** type error message.

| Error   | Description                                                                     | Resolution                                                                    |
|---------|---------------------------------------------------------------------------------|-------------------------------------------------------------------------------|
| (E0001) | The power supply voltage is too low.                                            | Check supply                                                                  |
| (E0002) | The power supply voltage is too high.                                           | Check supply                                                                  |
| (E0004) | Positive sense voltage out or range.                                            | Check scale<br>connections. Check<br>SCALE:BUILD:CABLE<br>setting.            |
| (E0008) | Negative sense voltage out or range.                                            | Check scale<br>connections. Check<br>SCALE:BUILD:CABLE<br>setting.            |
| (E0010) | Temperature is outside of allowable limits                                      | Check location                                                                |
| (E0020) | Module Error                                                                    | Replace Module                                                                |
| (E0080) | Zero Interlock failed                                                           | Check scale/settings, restart batch                                           |
| (E0200) | The calibration information has been lost.                                      | Re-calibrate                                                                  |
| (E0400) | The factory information has been lost.                                          | Return for Service                                                            |
| (E0800) | Application settings have been set to defaults.                                 | Check and re-enter application settings                                       |
| (E1000) | ADC error (ADC step failed)                                                     | Check scale/settings, restart batch                                           |
| (E2000) | ADC Out of Range Error.<br>This may be caused from a<br>broken load cell cable. | Check<br>SCALE:BUILD:CABLE<br>setting. Check load cell<br>cable, wiring, etc. |
| (E4000) | The runtime information has been lost.                                          | Check Zero and Tare settings.                                                 |

# Notes

Notes

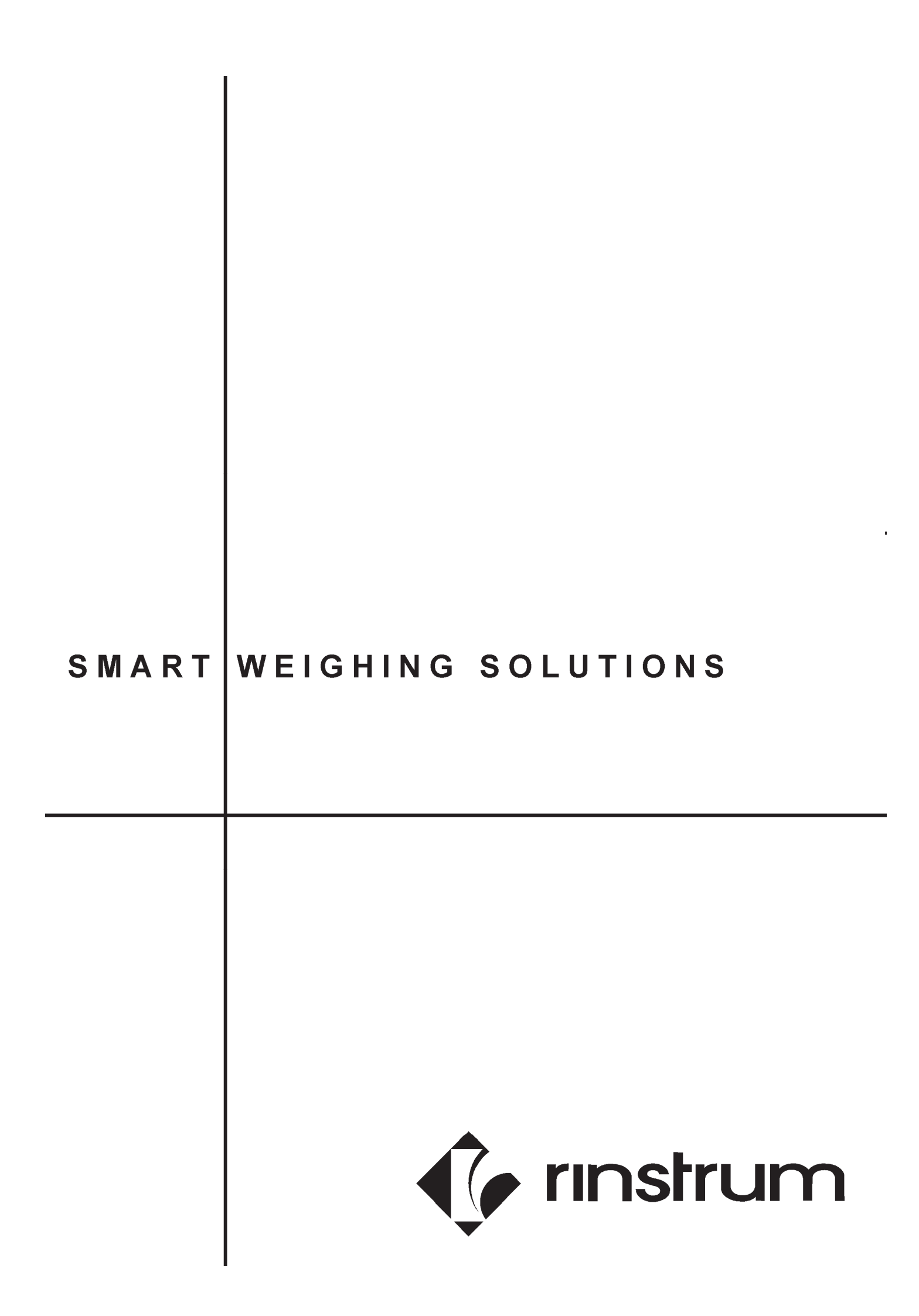